【セッションNo.3】: SP4i

## オープンソースとCSSフレームワークによる 既存システムUI改善テクニック

株式会社ミガロ. RAD事業部 技術支援課 國元 祐二

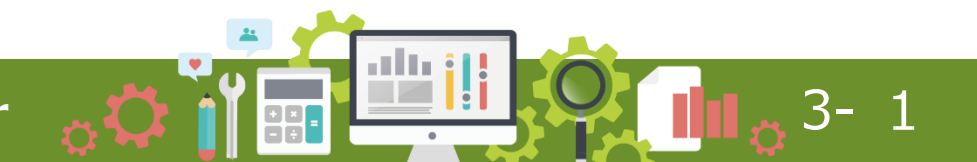

## 【アジェンダ】

- 1. フロントエンド開発の変化
  - 1-1. SP4iの開発とは
  - ・ 1-2. スマートデバイスへの対応
  - 1-3. オープンソースの利用
- 2. CSSフレームワークによるUI刷新
- 3. オープンソースを利用したカスタマイズ

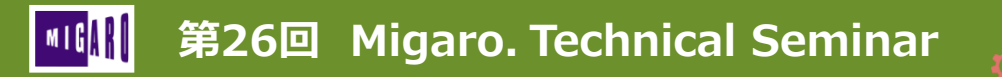

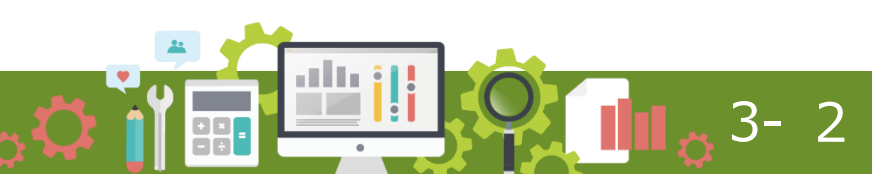

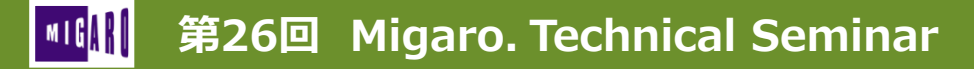

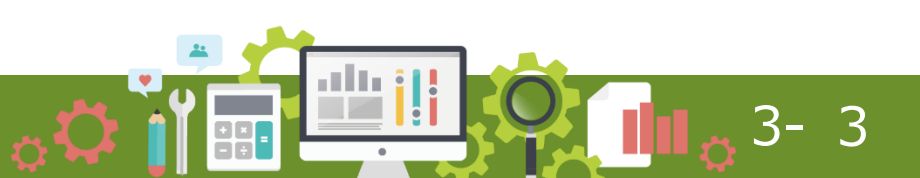

- 1-1. SP4iの開発とは?
  - HTML · CSS · (JavaScript)により、UIを作成
  - 作成したHTMLをDesignerで読み込みスケルトンプログラムを配布
  - RPG/COBOL でバックエンド開発(サーバーサイドの処理)

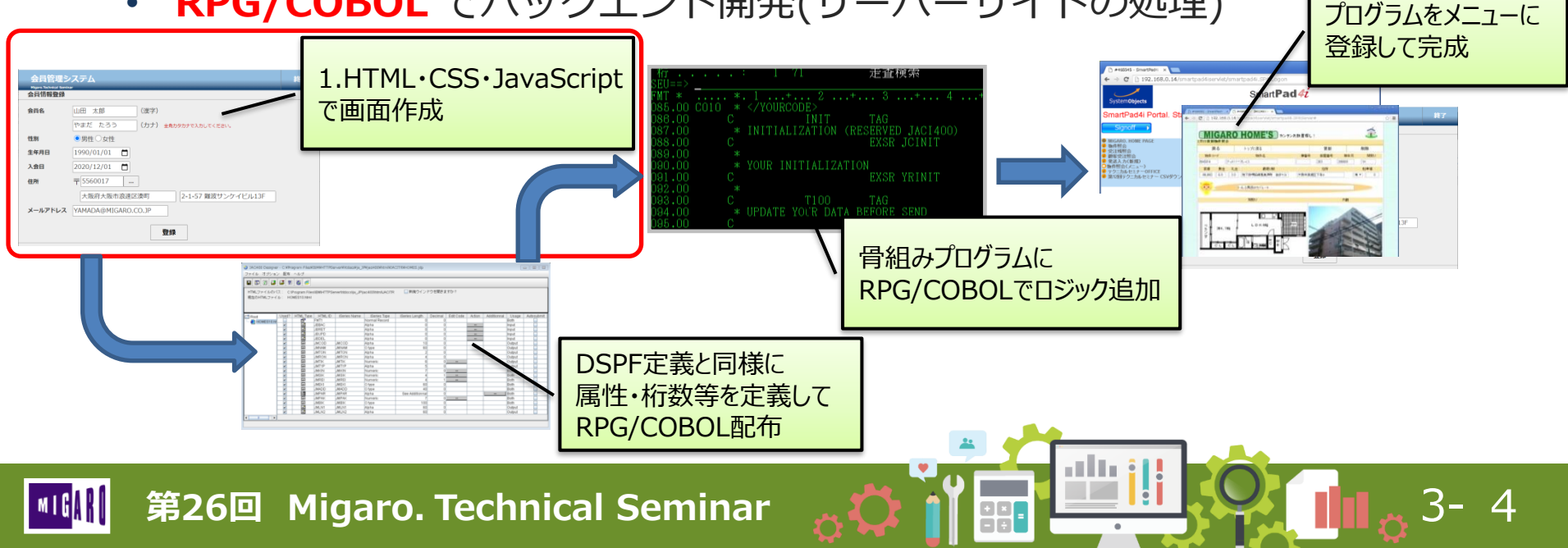

• 1-2. スマートデバイスへの対応

第26回 Migaro. Technical Seminar

業務によってはモバイル・タブレットへの対応が必要

435 + 435 + 435 + 435 + 435 + 435 +

レスポンシブデザインでHTML・CSSを作成

|                           |         | 画面例 PC    |    |            |            |  |  |  |  |
|---------------------------|---------|-----------|----|------------|------------|--|--|--|--|
| Migaro.Technical Report & |         |           |    |            |            |  |  |  |  |
| No.                       | ~       | ○男性 ○女性 🕻 | 全て |            |            |  |  |  |  |
| 入会日                       |         | )~        |    | 検索         | 条件クリア      |  |  |  |  |
| No.                       | 会員名(漢字) | 会員名(カナ)   | 性別 | 生年月日       | 入会日        |  |  |  |  |
| 000000009                 | 寺脇 育二   | テラワキ イクジ  | 男性 | 1947/01/09 | 2012/05/22 |  |  |  |  |
| 00000010                  | 高見 浩正   | タカミ ヒロマサ  | 男性 | 1955/02/15 | 2010/05/28 |  |  |  |  |
| 00000011                  | 村井 莉央   | ムライ リオ    | 女性 | 1992/06/09 | 2010/06/12 |  |  |  |  |
| 00000012                  | 高井 雄太   | タカイ ユウタ   | 男性 | 1932/04/18 | 2010/06/12 |  |  |  |  |
| 00000013                  | 福沢 愛梨   | フクザワ アイリ  | 女性 | 1984/12/06 | 2010/06/14 |  |  |  |  |
| 00000014                  | 藤井 奈々   | フジイ ナナ    | 女性 | 1946/03/03 | 2010/07/19 |  |  |  |  |
| 00000015                  | 楠 ひろ子   | クスノキ ヒロコ  | 女性 | 1947/05/18 | 2010/07/25 |  |  |  |  |
| 00000016                  | おかやま 芳正 | オカヤマ ヨシマサ | 男性 | 1948/10/04 | 2010/07/26 |  |  |  |  |
| 00000017                  | 吉田 徹    | ヨシダ トオル   | 男性 | 1949/05/14 | 2012/05/11 |  |  |  |  |
| 0000018                   | 母清 十章   | ミヤサカ レロエ  | 田社 | 1078/05/15 | 2012/05/20 |  |  |  |  |

|    |          | 画面例                | スマ- | - トス           | フォン                      | /          |           |
|----|----------|--------------------|-----|----------------|--------------------------|------------|-----------|
| ga | aro.Tec  | hnical Report   終了 |     | Miga           | ro.Tec                   | hnical Rep | oort      |
|    |          | ~                  |     | No.            |                          | ~          |           |
| 性  | ○女性 0    | 全て<br>全て           |     | □男性            | ○女性 ◎                    | <br>全て     |           |
| E  |          |                    |     | 入会日            |                          | ~          |           |
|    |          | 検索条件クリア            |     |                |                          | 検索         | 条件クリ      |
|    | No.      | 会員名 (漢字)           |     | 選択             | No.                      | 会員名 (漢字)   |           |
| D  | 00000001 | 細川 エリカ             |     | + (#R          | 00000001                 | 細川 エリカ     |           |
| D  | 00000002 | 大原 結衣              |     | - BR           | 00000002                 | 大原 結衣      |           |
| D  | 0000003  | 藤澤 南朋              |     | 会員名(カナ)<br>性別: | :オオハラ ユ<br>女性            | 4          |           |
| D  | 00000004 | 松田 恵麻              |     | 生年月日:<br>入会日:  | 1994/03/20<br>2012/02/12 |            |           |
| D  | 00000005 | 有村 理紗              |     | + 38R          | 00000003                 | 廢澤 南朋      |           |
| D  | 00000006 | 安藤 扶樹              |     | + (#R)         | 00000004                 | 松田 恵麻      |           |
| D  | 0000007  | 若山 弘也              |     | + (#R)         | 00000005                 | 有村 理紗      |           |
|    | >        | 1 m d              |     | <              | >                        | Û          | $\square$ |
|    |          |                    |     |                |                          |            |           |

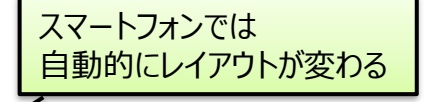

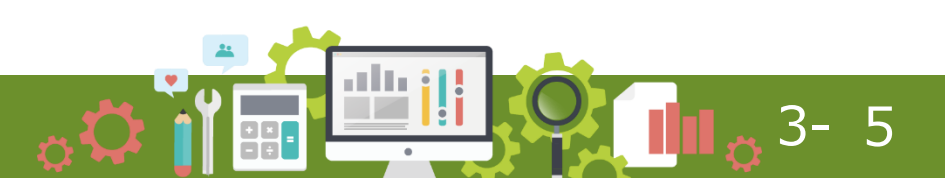

## ・ 1-3. オープンソースの利用 [JavaScriptライブラリ]

オープンソースのJavaScriptライブラリ

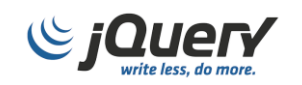

jQuery

世界中のWebサイトで最も使用されているJavaScriptライブラリ 世界中の開発者から数多くのプラグインが公開されている

#### JavaScript Libraries

#### Most popular JavaScript libraries

| © W3Techs.com | usage | change since<br>1 October 2021 | market<br>share | change since<br>1 October 2021 |
|---------------|-------|--------------------------------|-----------------|--------------------------------|
| 1. jQuery     | 78.3% | +0.1%                          | 95.5%           |                                |
| 2. Bootstrap  | 22.4% | +0.1%                          | 27.4%           | +0.1%                          |
| 3. Modernizr  | 9.9%  | -0.1%                          | 12.1%           | -0.1%                          |
| 4. Underscore | 7.3%  | +0.8%                          | 8.9%            | +1.0%                          |
| 5. Popper     | 4.4%  | +0.2%                          | 5.3%            | +0.1%                          |
|               |       |                                |                 |                                |

percentages of sites

※Q-Success社のW3Techs (World Wide Web Technology Surveys)の調査結果

- 1-3. オープンソースの利用 [JavaScriptライブラリ]
  - 2019年度 第24回テクニカルセミナー

jQueryを使用した機能拡張

jQueryを使用した入力項目の制限方法(ひらがなのみ、カタカナのみ)

入力可能なコンボボックスの作成方法

スムーズな画面スクロールの実装 overscroll プラグイン

テーブルのレスポンシブ化 FooTable プラグイン

ツールチップヒントの実装 Mouseinfobox プラグイン

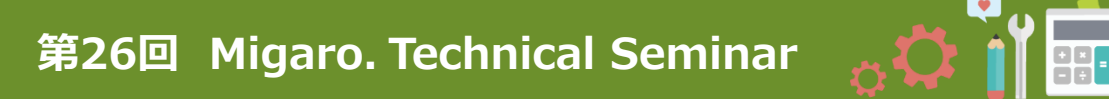

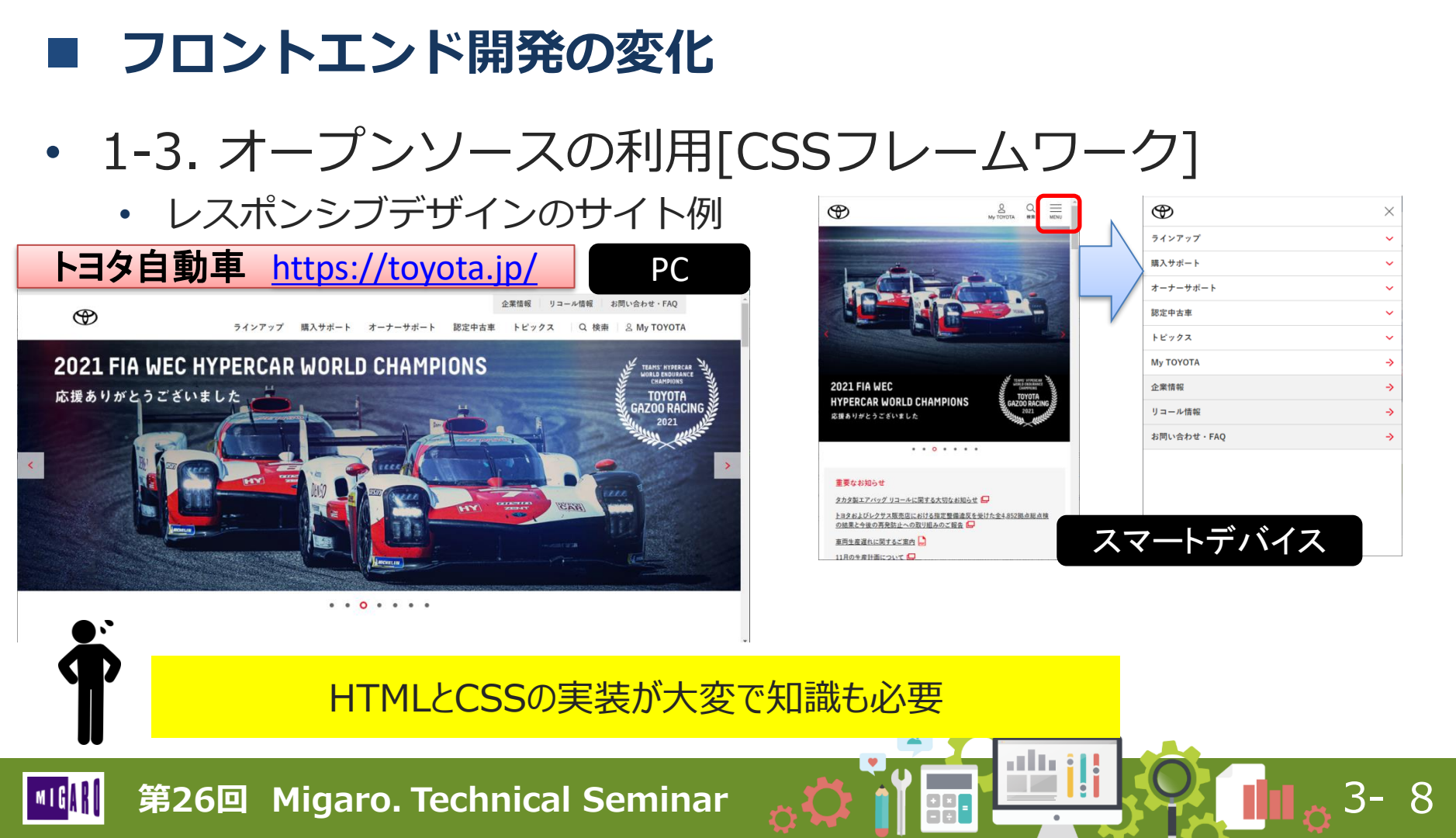

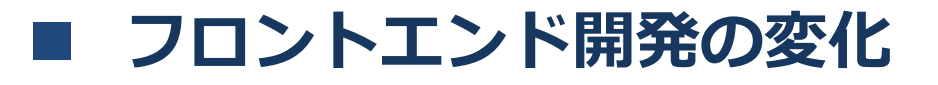

#### 1-3. オープンソースの利用 [CSSフレームワーク]

• Web画面で利用するパーツや機能の集合体

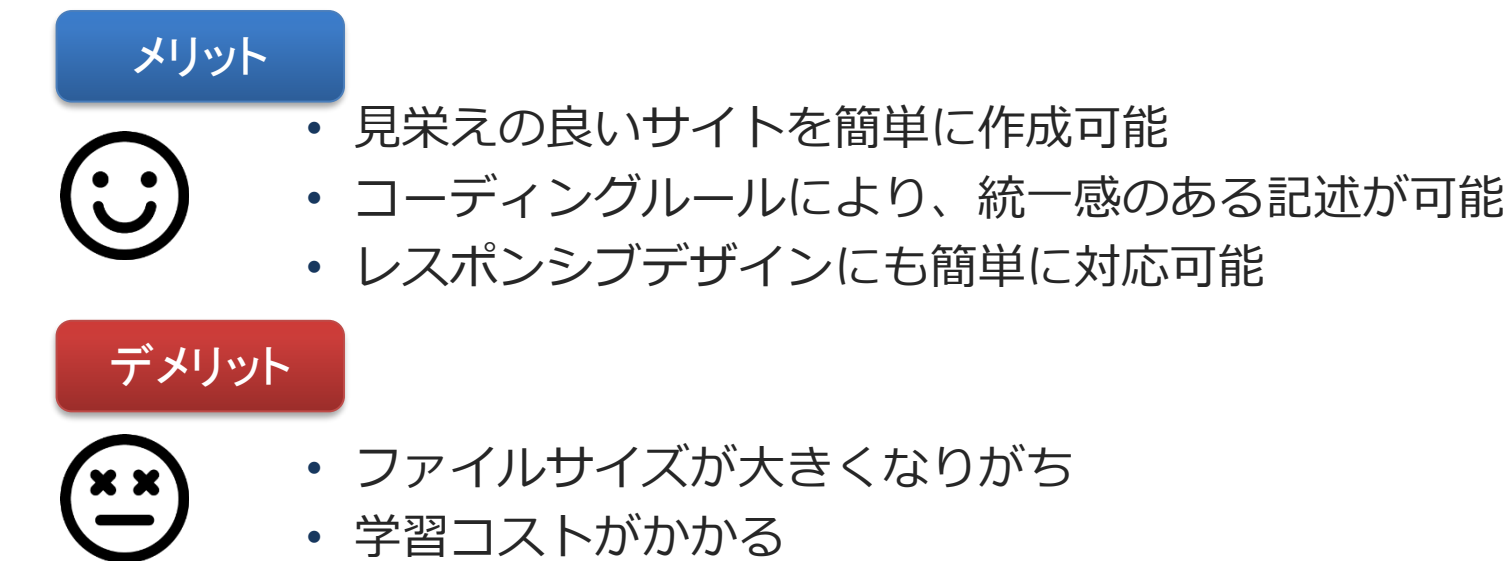

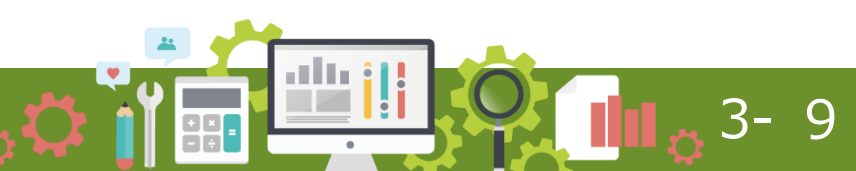

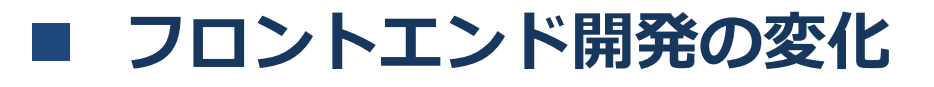

#### 1-3. オープンソースの利用 [CSSフレームワーク]

• 代表的なCSSフレームワーク

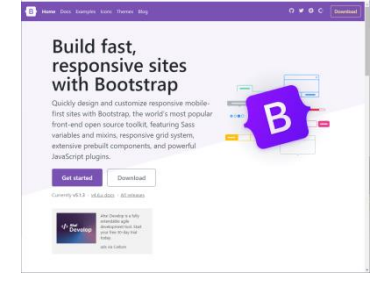

Bootstrap
 Twitter社が開発 CSSフレームワークとして一番有名

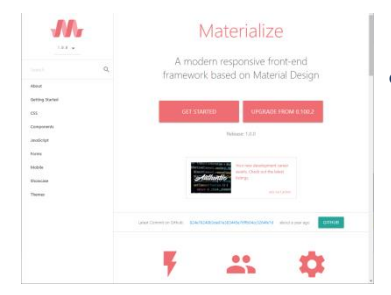

Materialize
 Googleが提唱するマテリアルデザインを
 実現できる CSSフレームワーク

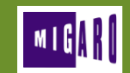

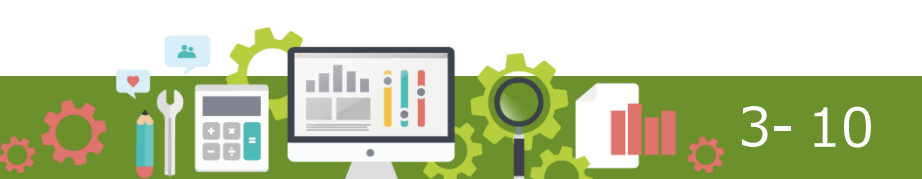

# 2. CSSフレームワークによる UI刷新

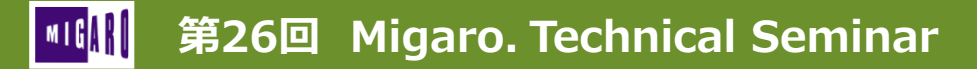

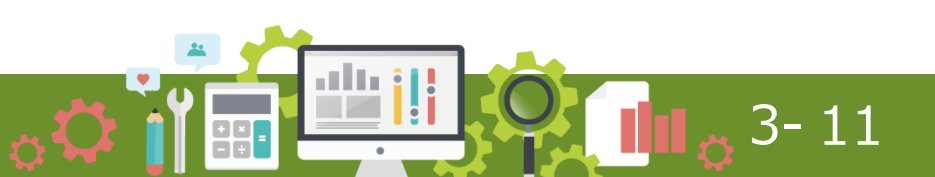

#### CSSフレームワークによるUI刷新

#### • HTML4で作成された既存SP4iアプリケーションのUIを刷新

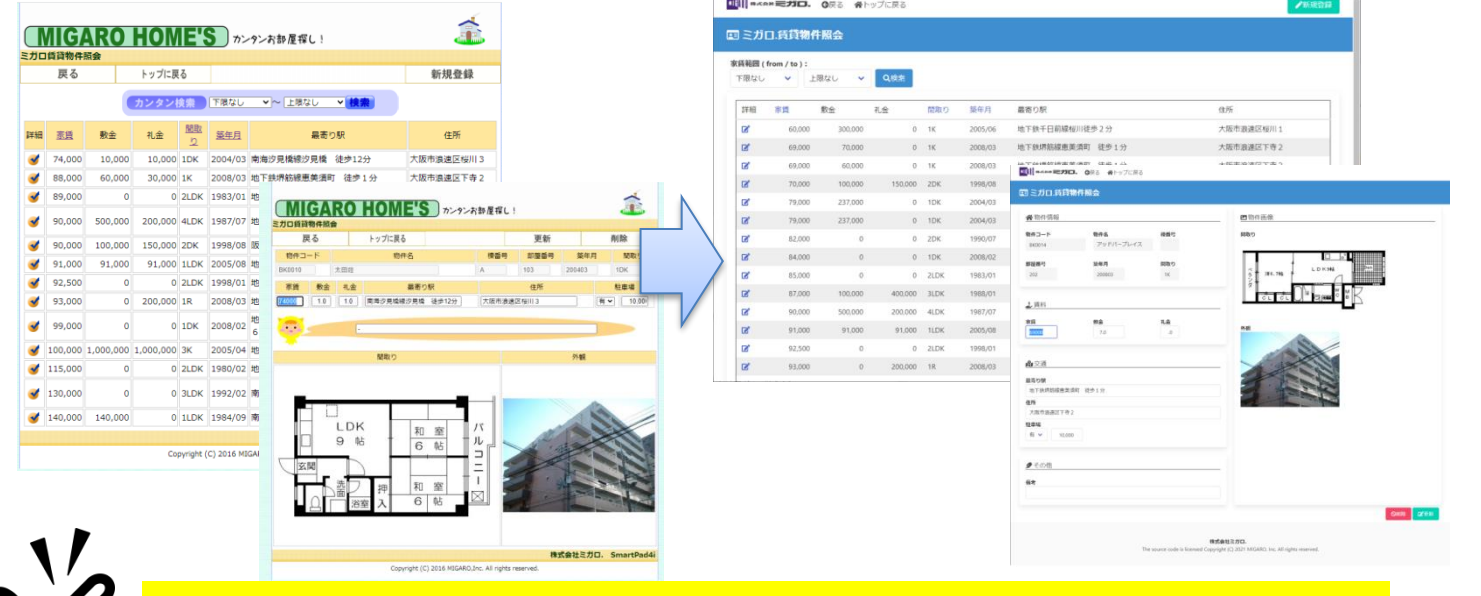

HTML側のみの変更!RPG側は変更なし!

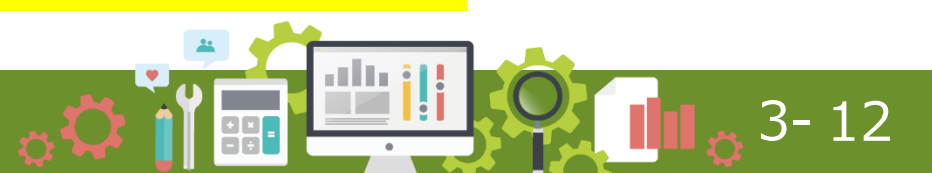

#### CSSフレームワークによるUI刷新

• HTML4で作成された既存SP4iアプリケーションのUIを刷新

| ミガロ     | 1.賃貸料      | 制件服金 | ÷       |         |      |         |                                        |                                                                         |                                               | 15        | :31         |               | al 🖓 I  |       | 21:00          |             | .∎ ≎ II. |    |               |
|---------|------------|------|---------|---------|------|---------|----------------------------------------|-------------------------------------------------------------------------|-----------------------------------------------|-----------|-------------|---------------|---------|-------|----------------|-------------|----------|----|---------------|
| 高純四(fro | rom / to ) | :    |         |         |      |         |                                        |                                                                         |                                               | -16       | <b>#</b> X3 | *ミガロ.         |         | =     | ▲ 賃料           |             |          | E. |               |
| 「限なし    | ~          | 上限なし | ~       | QRR     |      |         |                                        |                                                                         |                                               |           | ミガ          | 口.賃貸物件        | 照会      | 1     | 家賃             |             |          |    |               |
| 詳相      | 市賃         | 散金   |         | 1£      | 開取り  | 擬年月     | 最寄り駅                                   | 住所                                                                      |                                               | 1         |             |               |         |       | 60,0           | 00          |          |    |               |
| 18'     | 60,00      | 00   | 300,000 | 0       | 1K   | 2005/06 | 地下鉄千日前線板川徒歩 2 分                        | 大阪市浪速区板川1                                                               |                                               | 家賃範       | 囲 ( fro     | m / to ):     |         |       |                |             |          |    |               |
| z       | 69.00      | 00   | 70,000  | d       | 1K   | 2008/03 | 地下鉄塔筋線應黃酒町 徒步1分                        | 大阪市浪递区下寺2                                                               |                                               | 下限        | なし          | ~             |         |       | 敷金             |             |          |    |               |
| 8       | 69,00      | 10   | 60,000  | 0       | 16   | 2008/03 | 地下鉄塔筋線重美酒町 徒步1分                        | 大阪市浪速区下寺2                                                               |                                               |           |             |               | _       |       | 30.0           |             |          |    |               |
| z       | 70,00      | 10   | 100,000 | 150,000 | 2DK  | 1998/08 | 088 #HythR8                            |                                                                         |                                               | 上限        | なし          | ✓ Q検病         |         |       |                |             |          |    | 両テリノブにトルキーが赤ル |
| 5       | 79,00      | 10   | 237,000 | 0       | 1DK  | 2004/03 | 回己儿口氏肉類作服会                             |                                                                         | N.                                            |           |             |               | -       | - I I | 礼金             |             |          |    | リースにより衣木が変化   |
| 1       | 79,00      | 00   | 237,000 | 0       | 1DK  | 2004/03 |                                        | ■ 粉件振像                                                                  |                                               | 1 200     | 細 13        | c 195 - 193 B | り 簒年月   | ן 🛯 ר | .0             |             |          |    |               |
| r       | 82,00      | 0    | 0       | 0       | 2DK  | 1990/07 | 843-> 846 850                          | ottes                                                                   |                                               |           |             |               |         |       |                |             | -        |    |               |
| 6       | 84,00      | 00   | 0       | 0       | 1DK  | 2008/02 | HERE HERE                              |                                                                         |                                               |           |             | 60,000 1K     | 2005/06 |       |                |             |          |    |               |
|         | 85,00      | 10   | 0       | 0       | 2LDK | 1983/01 | 202 200800 IN                          | T PLM LOXM                                                              |                                               |           |             | 69,000 1K     | 2008/03 |       | <b>0</b> , 7:3 |             |          |    |               |
|         | 87,00      | 90   | 100.000 | 400.000 | 3LDK | 1988/01 |                                        | Terrer Of and R                                                         |                                               |           |             | 69.000 1K     | 2008/02 | 11.1  | M 208          | 1           |          |    |               |
|         | 90,00      | 10   | 500,000 | 200,000 | 4LDK | 1987/07 | 85 8à Là                               | -                                                                       |                                               | / <b></b> |             | 05,000 IK     | 2008/03 |       | 最寄り駅           |             |          |    |               |
| 1       | 91,00      | 10   | 91,000  | 91,000  | 1LDK | 2005/08 |                                        |                                                                         | V                                             |           |             | 70,000 2D     | 1998/08 |       | 44-12-44       | エロ前領税川はような  | 2        |    |               |
| -       | 92,50      | 00   | 0       | 0       | 2LDK | 1998/01 | <b>4</b> 23                            |                                                                         |                                               |           |             | 79,000 1D     | 2004/03 |       | 电下跌            | 〒口町株仅川佐莎27  | 9        |    |               |
| £       | 93,00      | 0    | 0       | 200,000 | 18   | 2008/03 | #30#                                   |                                                                         |                                               | -         |             | 70.000 10     | 2004/02 |       | 任所             |             |          |    |               |
|         |            |      |         |         |      |         | 07907000000000000000000000000000000000 |                                                                         |                                               |           |             | 78,000 101    | 2004/03 |       | 大阪市            | 衰速区桜川 1     |          |    |               |
|         |            |      |         |         |      |         | 7.846.82(144)<br>5264                  |                                                                         |                                               | 8         | •           | 82,000 2D     | 1990/07 |       | 駐車場            |             |          |    |               |
|         |            |      |         |         |      |         | H v tem                                |                                                                         |                                               | 8         |             | 84,000 1D     | 2008/02 |       | <b>#</b> V     |             |          |    |               |
|         |            |      |         |         |      |         | € 608                                  |                                                                         |                                               |           |             |               |         |       |                |             |          |    |               |
|         |            |      |         |         |      |         | 4.5                                    |                                                                         |                                               | æ         | ъ           | 192.168.0     | 21 ථ    |       | ぁあ             | 192.168.0.2 | 21 C     |    |               |
|         |            |      |         |         |      |         |                                        |                                                                         |                                               |           |             |               |         |       |                |             |          |    |               |
|         |            |      |         |         |      |         |                                        |                                                                         | en gren                                       | <         |             | > 🖸           | E C     |       | <              | > 🗂         |          |    |               |
|         |            |      |         |         |      |         | The source code is forward             | Reflect E.M.D.<br>Appropriet (C. 2021 MIGARD, Inc. All rights inserved. |                                               |           |             |               |         |       |                |             |          |    |               |
|         |            |      |         |         |      |         |                                        |                                                                         |                                               |           |             |               |         |       |                |             |          |    |               |
| 2       |            |      |         |         |      |         |                                        |                                                                         |                                               |           |             |               |         |       |                |             |          |    |               |
|         |            |      |         |         |      |         |                                        |                                                                         |                                               |           |             |               |         |       |                |             |          |    |               |
| ,       |            |      |         |         |      |         |                                        | 7 + 2 > -                                                               | <u> —"                                   </u> | 1.        | + 4         | 농 사 감감        | 4 1     |       |                |             |          |    |               |
|         |            |      |         |         |      |         |                                        | く ハト・フトン・ノ                                                              | Ţ],                                           | 1 /-      |             | 명의 다          |         |       |                |             |          |    |               |

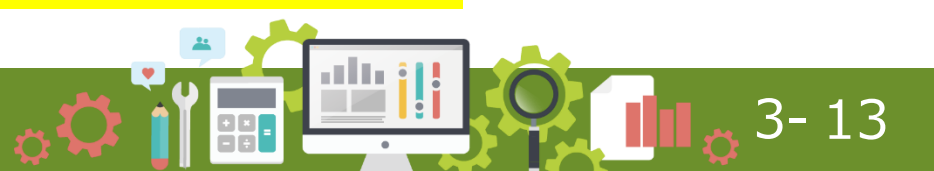

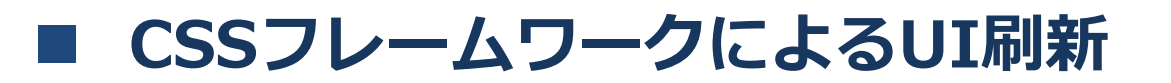

• SP4i に相性の良い CSS フレームワーク

## **Bulma CSS framework**

- CSSのみのCSSフレームワーク
- 通常のHTMLタグにclass属性を 設定するだけで利用可能
- 公式サイトのサンプルも豊富

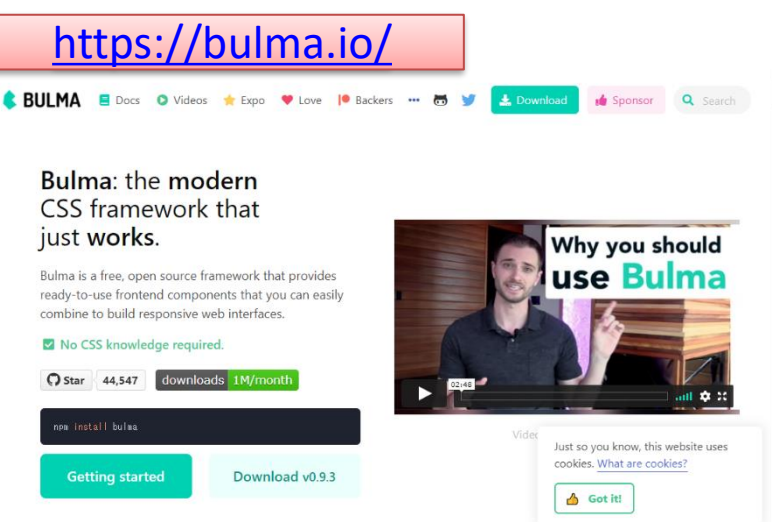

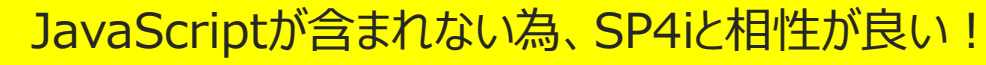

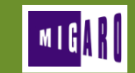

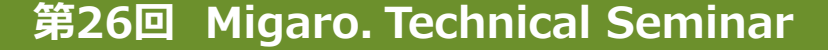

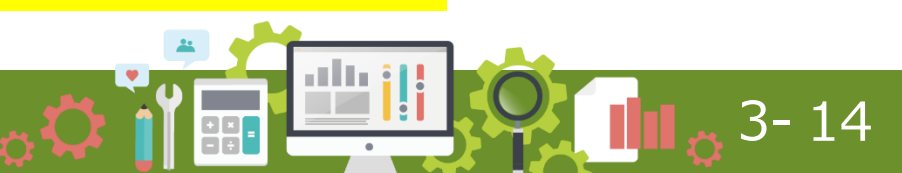

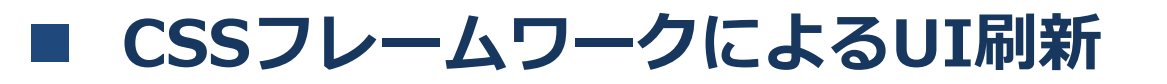

- Bulma CSSフレームワークの使い方
  - 公式サイトからダウンロード
  - headタグにリンクを追加するだけ!

| ulma is a free, open source<br>ady-to-use frontend comp<br>ombine to build responsive | framework that provides<br>onents that you can easily<br>web interfaces. | us           |
|---------------------------------------------------------------------------------------|--------------------------------------------------------------------------|--------------|
| No CSS knowledge requi                                                                | ired.<br>ads 1M/month                                                    | 02145        |
| nen instell bulna                                                                     |                                                                          | Vider Just s |
| Getting started                                                                       | Download v0.9.3                                                          | cooki        |

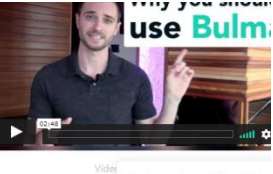

#### Bulma.cssの読み込み例 【HTML】

#### <head> ~省略~ $\langle 1-- css framework -- \rangle$ <link rel="stylesheet" href="../../../smartpad4i/html/SP4ITEC21/css/bulma.min.css"> </head>

#### CSSを読み込むだけ!CDNを利用することも可能!

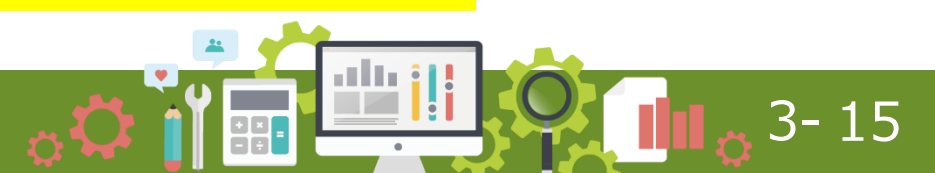

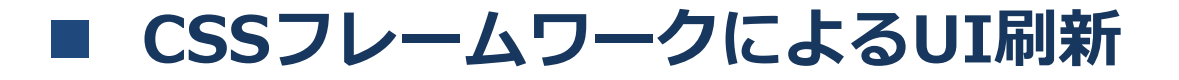

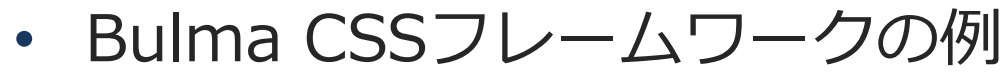

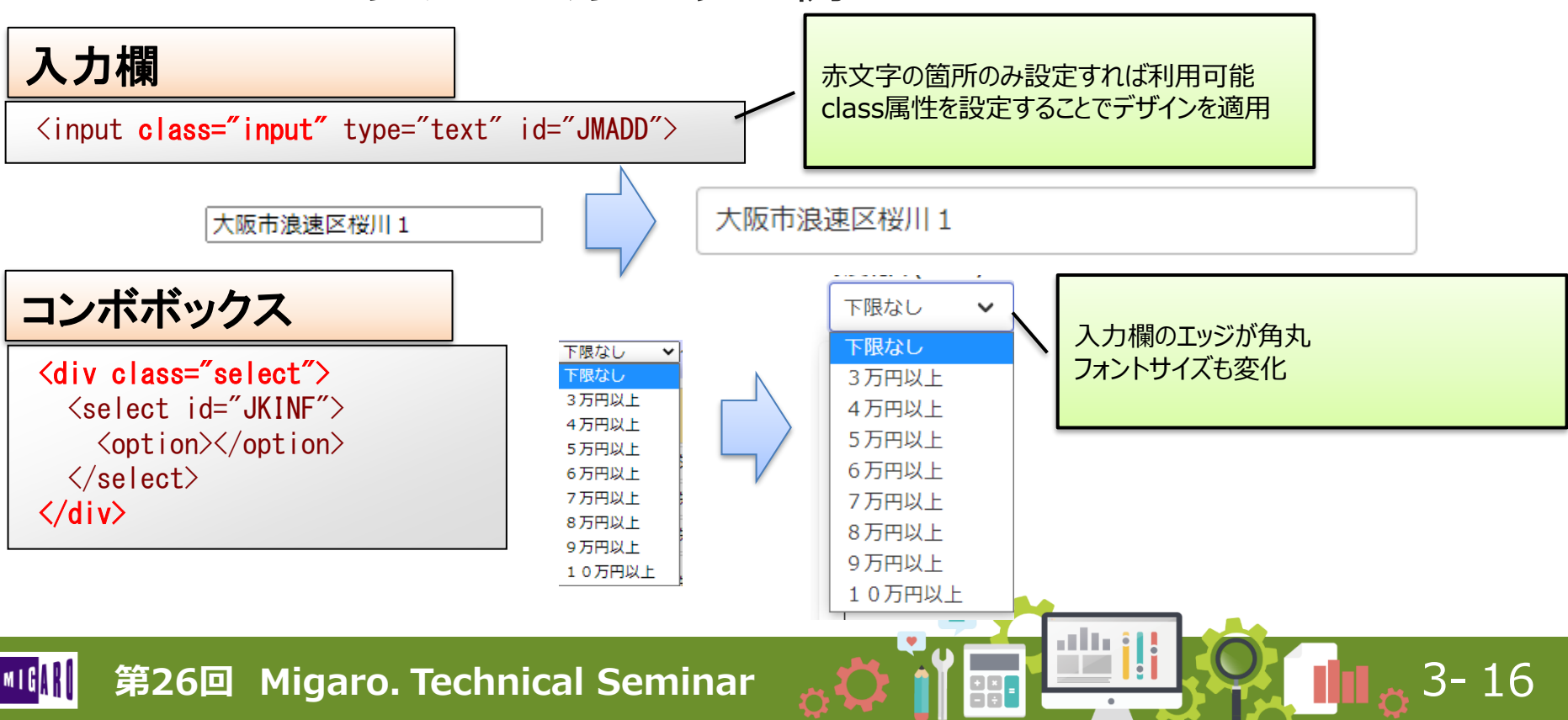

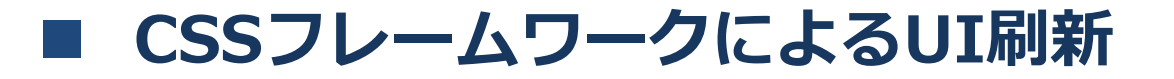

• Bulma ナビゲーションバー

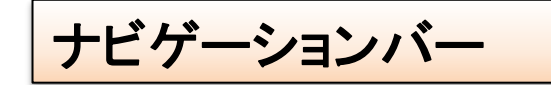

| <del>n</del> .ca | *ミガロ.        | 083 41  | ップに戻る       |      |         |                      |              |
|------------------|--------------|---------|-------------|------|---------|----------------------|--------------|
| ミガロ              | 1.賃貸物件       | 照会      |             |      |         |                      |              |
| 成和四 (            | rom / to ) : |         | 0.00        |      |         |                      |              |
| - MGC            | · E          | avac 🗸  | <b>Q</b> ax |      |         |                      |              |
| 詳細               | *#           | 歌金      | 礼会          | 開取り  | 誕年月     | 最寄り駅                 | 住所           |
| 8                | 60,000       | 300,000 | 0           | 1K   | 2005/06 | 地下鉄千日前線仙川徒歩2分        | 大阪市浪速区相川1    |
| œ                | 69,000       | 70,000  | 0           | 1K   | 2008/03 | 地下鉄漂筋線盡美酒町 徒歩1分      | 大阪市浪速区下寺2    |
| ß                | 69,000       | 60,000  | 0           | 1K   | 2008/03 | 地下鉄漂筋線盡美漬町 徒歩1分      | 大阪市浪速区下寺2    |
| ß                | 70,000       | 100,000 | 150,000     | 2DK  | 1998/08 | 版鲁西京福斯徒歩15分          | 京都市右京区西京極    |
| 8                | 79,000       | 237,000 | 0           | 1DK  | 2004/03 | 南海沙貝橋線沙貝橋 徒歩3分       | 大阪市漁速区相川3W   |
| CZ <sup>2</sup>  | 79,000       | 237,000 | 0           | 1DK  | 2004/03 | 南海沙見橋線沙見橋 徒歩3分       | 大阪市遼速区相川3    |
| œ"               | 82,000       | 0       | 0           | 2DK  | 1990/07 | 地下鉄御堂筋續大面町 徒歩3分      | 大阪市澄遠区或本町1   |
| ß                | 84,000       | 0       | 0           | 1DK  | 2008/02 | 地下鉄谷町橋四天王寺前夕陽ケ丘 徒歩6分 | 大阪市浪速区日本標東1  |
| 8                | 85,000       | 0       | 0           | 2LDK | 1983/01 | 地下鉄四つ橋線なんば 徒歩5分      | 大阪市激速区元町 2   |
| 8                | 87,000       | 100,000 | 400,000     | 3LDK | 1968/01 | JR大和訪耀JR難波 徒歩4分      | 大阪市激速区相川1    |
| 8                | 90,000       | 500,000 | 200,000     | 4LDK | 1987/07 | 地下鉄環筋線應美酒町 徒步 4 分    | 大阪市遼速区唐美頃西 3 |
| œ'               | 91,000       | 91,000  | 91,000      | 1LDK | 2005/08 | 地下鉄千日前續日本橋 徒歩 8 分    | 大阪市澄速区下寺2    |
| ß                | 92,500       | 0       | 0           | STDK | 1998/01 | 地下鉄御堂筋線大国町 徒歩 5 分    | 大阪市港速区大国1    |
|                  |              |         |             |      |         |                      |              |

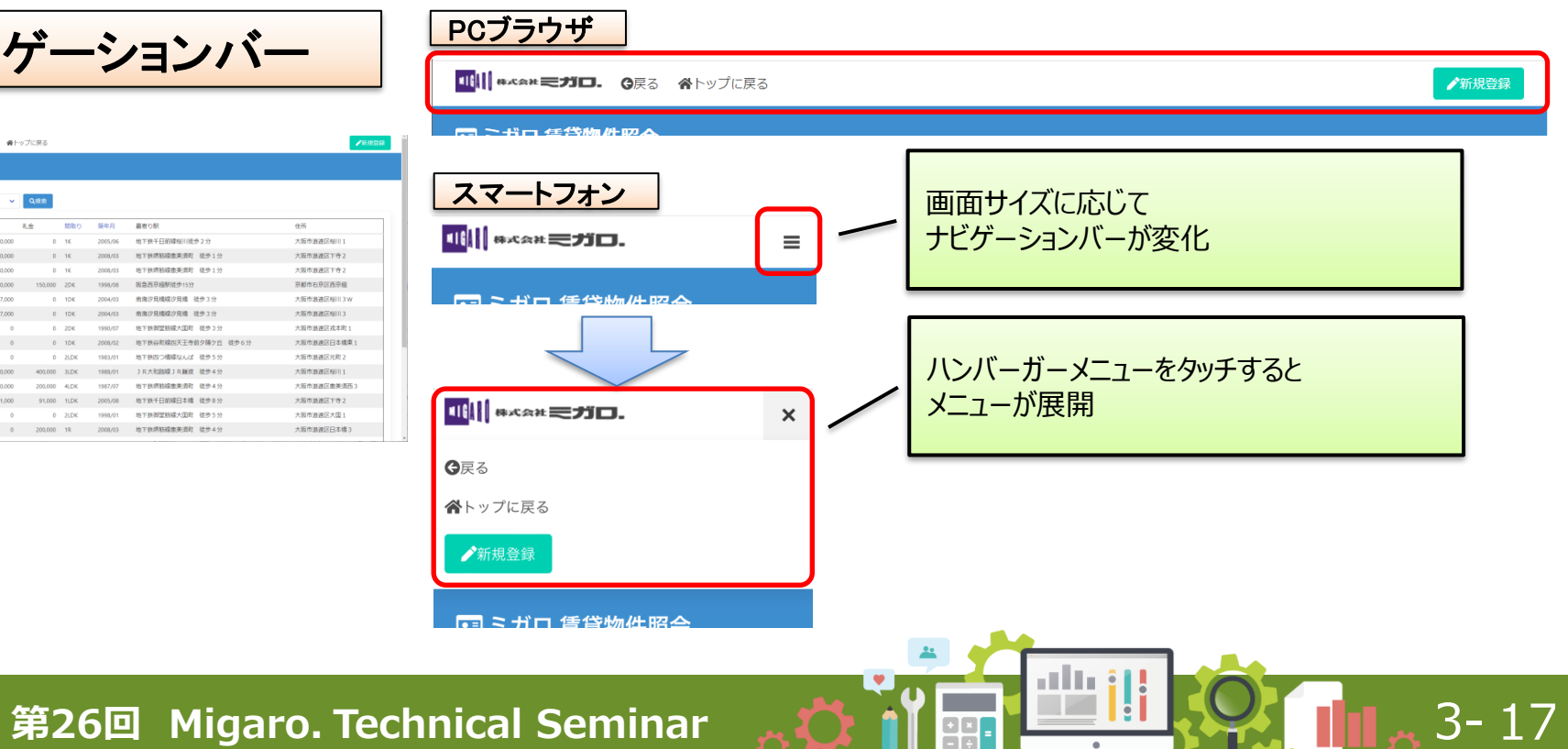

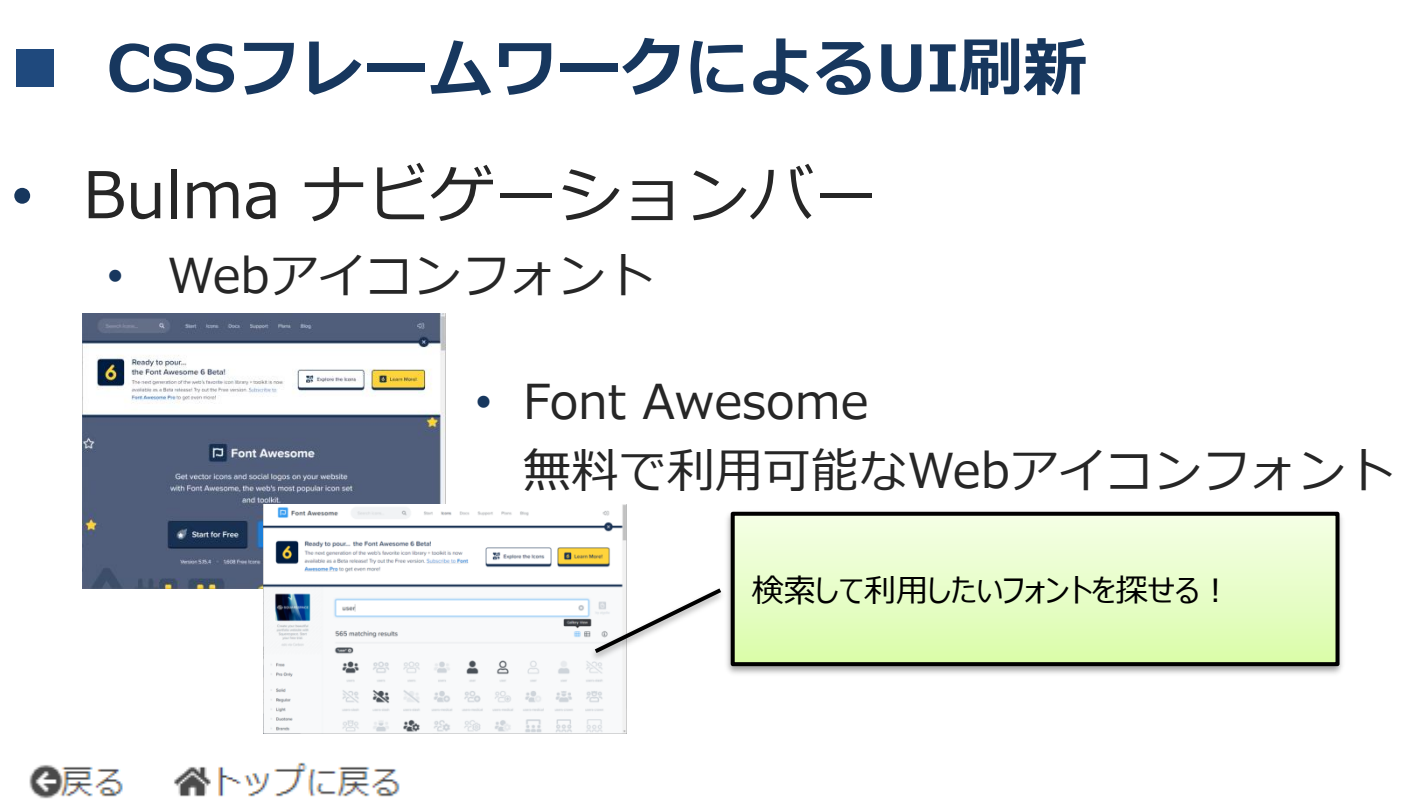

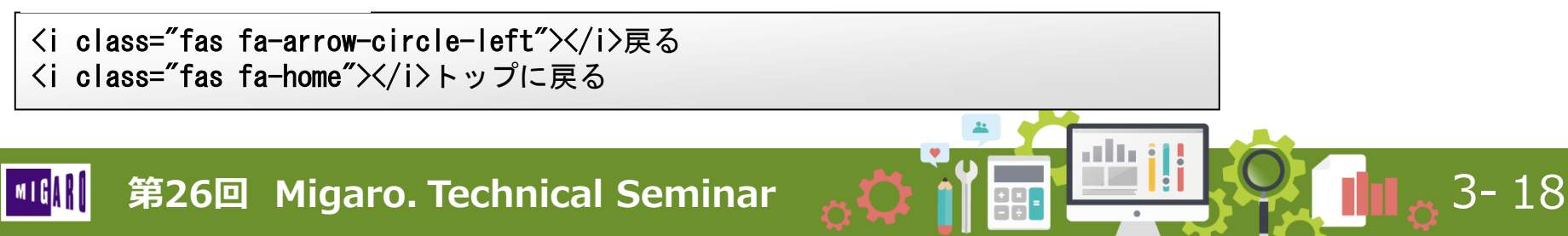

#### CSSフレームワークによるUI刷新

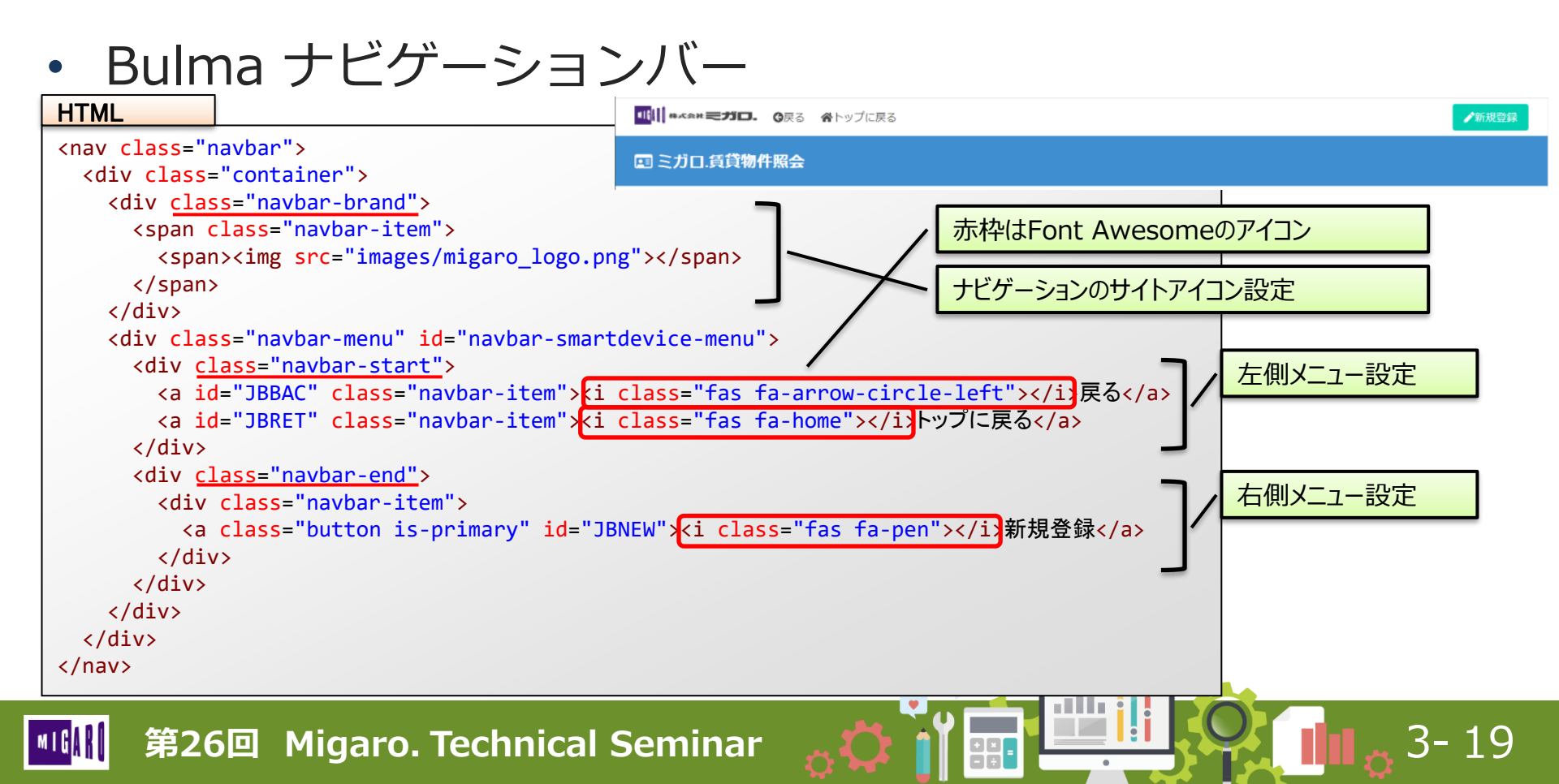

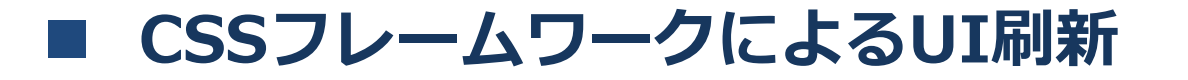

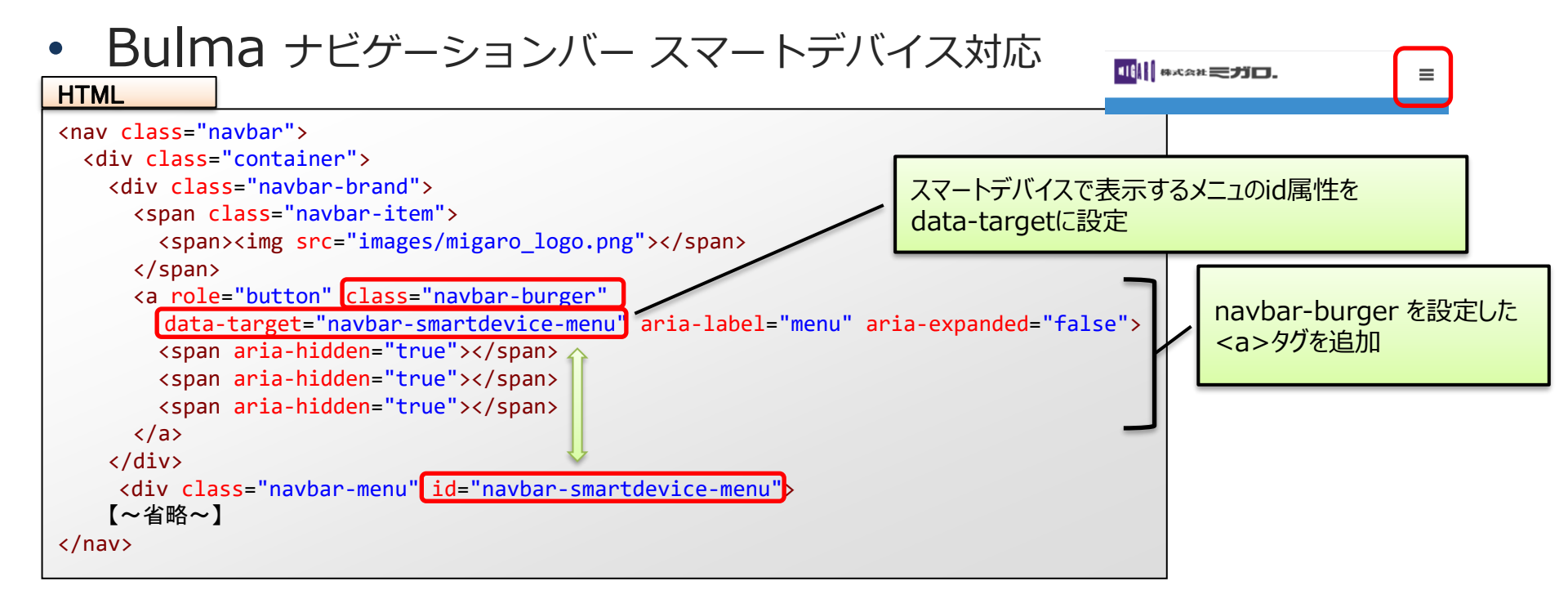

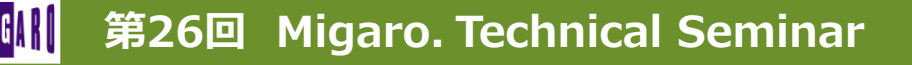

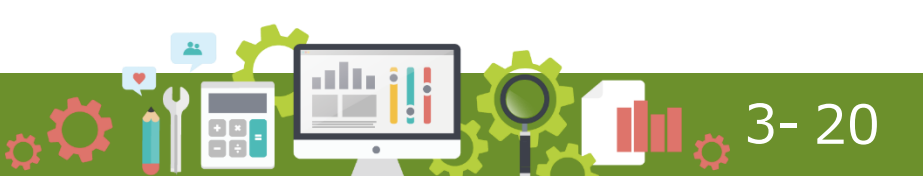

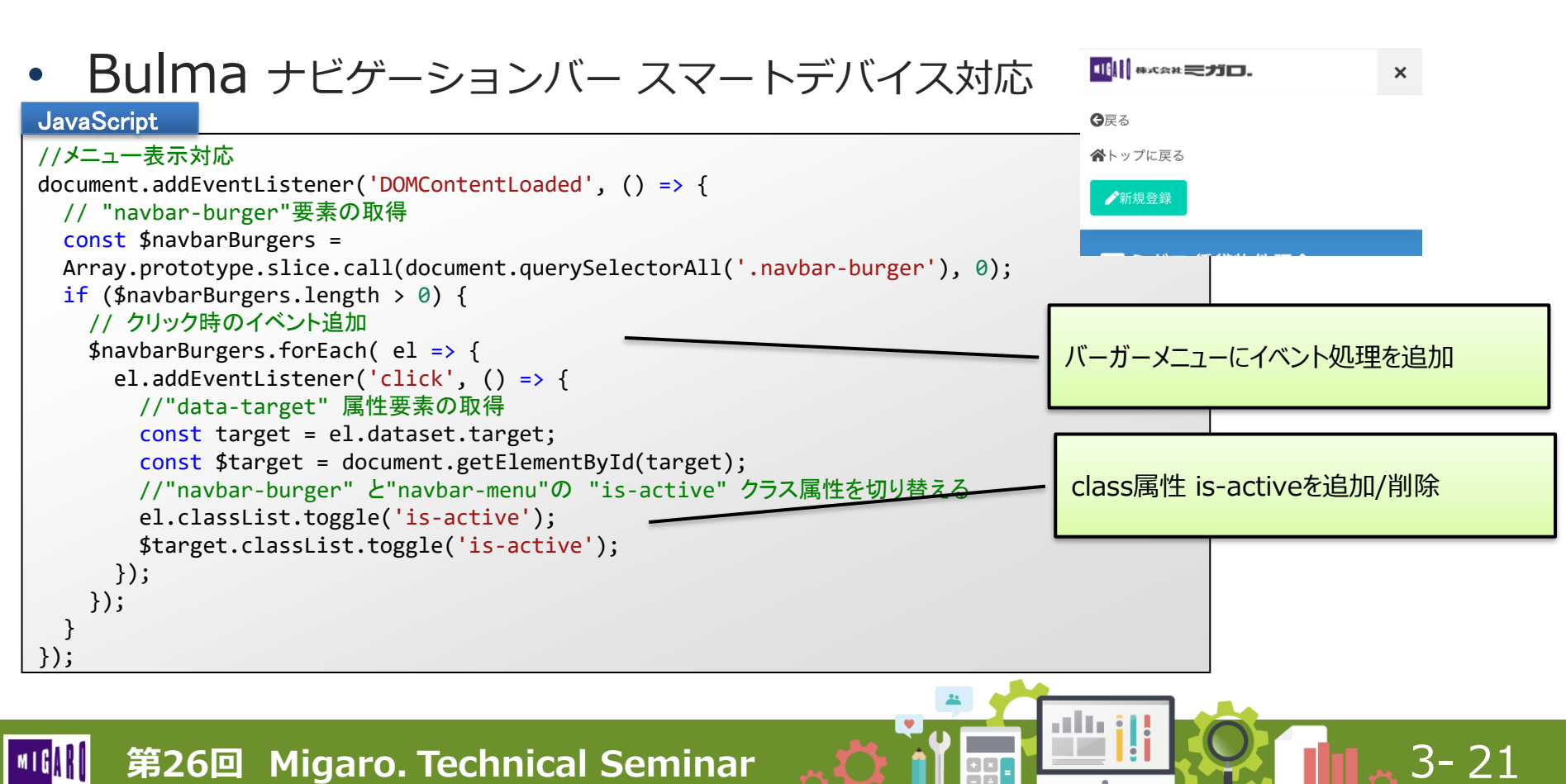

#### CSSフレームワークによるUI刷新

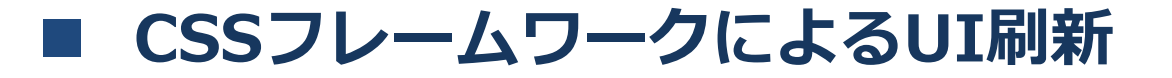

Bulma テーブルのレスポンシブ対応 

テーブル(サブファイル)

|       | ミンゴロ.         | <b>G</b> 戻る 合わ | ップに戻る   |             |         |                      | ▶新規整録       |
|-------|---------------|----------------|---------|-------------|---------|----------------------|-------------|
| ミガロ   | 口.賃貸物作        | 牛照会            |         |             |         |                      |             |
| 质範囲(1 | from / to ) : |                |         |             |         |                      |             |
| 「限なし  | <b>~</b>      | :限なし >         | Q模索     |             |         |                      |             |
| 詳細    | 家賃            | 敷金             | 礼金      | 間取り         | 築年月     | 最寄り駅                 | 住所          |
| 8     | 60,000        | 300,000        | 0       | 1K          | 2005/06 | 地下鉄千日前線桜川徒歩2分        | 大阪市浪速区桜川1   |
| 8     | 69,000        | 70,000         | 0       | 1K          | 2008/03 | 地下鉄堺筋線惠美須町 徒歩1分      | 大阪市浪速区下寺2   |
| 8     | 69,000        | 60,000         | 0       | 1K          | 2008/03 | 地下鉄堺筋線惠美須町 徒歩1分      | 大阪市浪速区下寺 2  |
| 2     | 70,000        | 100,000        | 150,000 | 2DK         | 1998/08 | 阪急西京極駅徒歩15分          | 京都市右京区西京極   |
| 8     | 79,000        | 237,000        | 0       | 1DK         | 2004/03 | 南海汐見橋線汐見橋 徒歩3分       | 大阪市浪速区桜川3W  |
| 8     | 79,000        | 237,000        | 0       | 1DK         | 2004/03 | 南海汐見橋線汐見橋 徒歩3分       | 大阪市浪遠区桜川 3  |
| ß     | 82,000        | 0              | 0       | 2DK         | 1990/07 | 地下鉄御堂筋線大国町 徒歩3分      | 大阪市浪遠区戎本町1  |
| 8     | 84,000        | 0              | 0       | 1DK         | 2008/02 | 地下鉄谷町線四天王寺前夕陽ケ丘 徒歩6分 | 大阪市浪速区日本橋東1 |
| 8     | 85,000        | 0              | 0       | 2LDK        | 1983/01 | 地下鉄四つ橋線なんば 徒歩5分      | 大阪市浪速区元町 2  |
| B, C  | 87,000        | 100,000        | 400,000 | <b>3LDK</b> | 1988/01 | JR大和路線JR難波 徒歩4分      | 大阪市浪速区桜川1   |
| 8     | 90,000        | 500,000        | 200,000 | 4LDK        | 1987/07 | 地下鉄堺筋線憲美須町 徒歩4分      | 大阪市浪速区恵美須西3 |
| Z'    | 91,000        | 91,000         | 91,000  | 1LDK        | 2005/08 | 地下鉄千日前線日本橋 徒歩8分      | 大阪市浪速区下寺 2  |
| 8     | 92,500        | 0              | 0       | 2LDK        | 1998/01 | 地下鉄御堂筋線大国町 徒歩5分      | 大阪市浪遠区大国1   |
| ø     | 93,000        | 0              | 200,000 | 1R          | 2008/03 | 地下鉄堺筋線惠美須町 徒歩4分      | 大阪市浪速区日本橋 3 |
|       |               |                |         |             |         |                      |             |

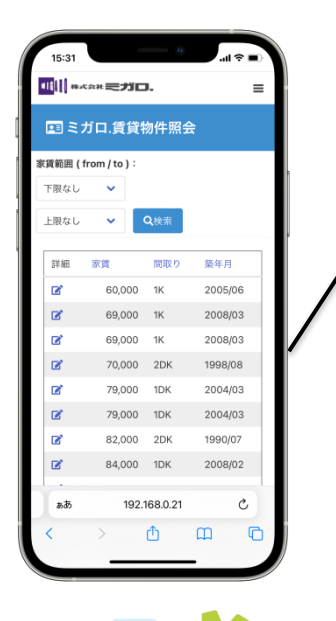

画面サイズに合わせて 表示する列を変更

3-22

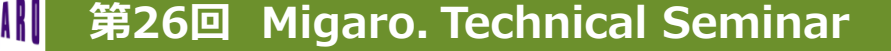

#### ■ CSSフレームワークによるUI刷新

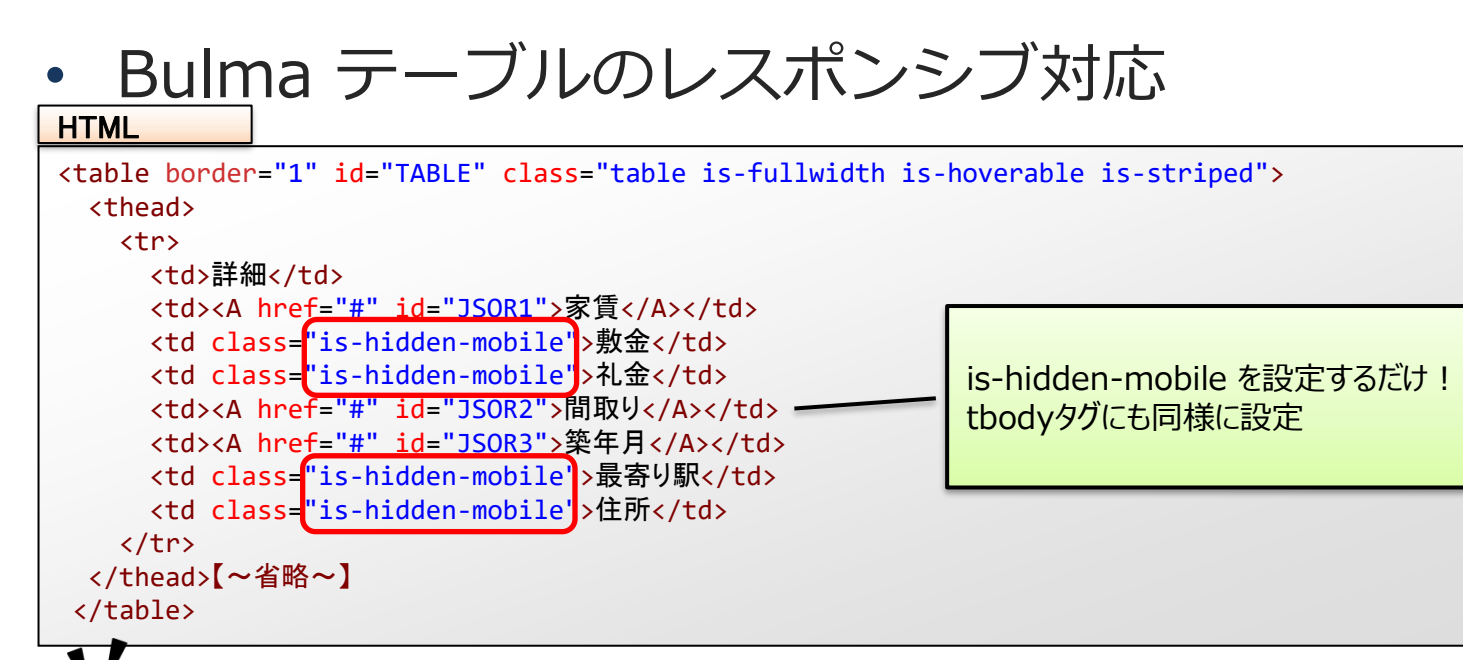

#### サブファイルのスポンシブデザインも簡単に実装!

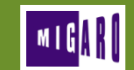

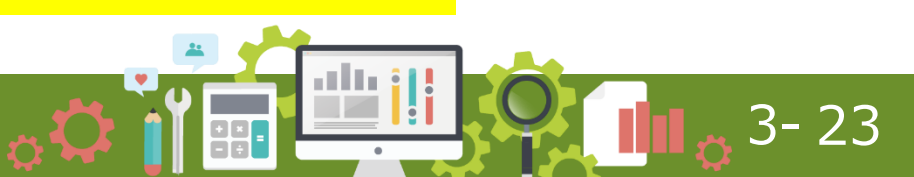

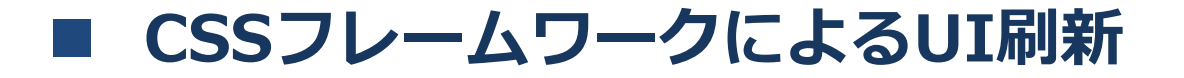

• Bulma テーブル表示のカスタマイズ

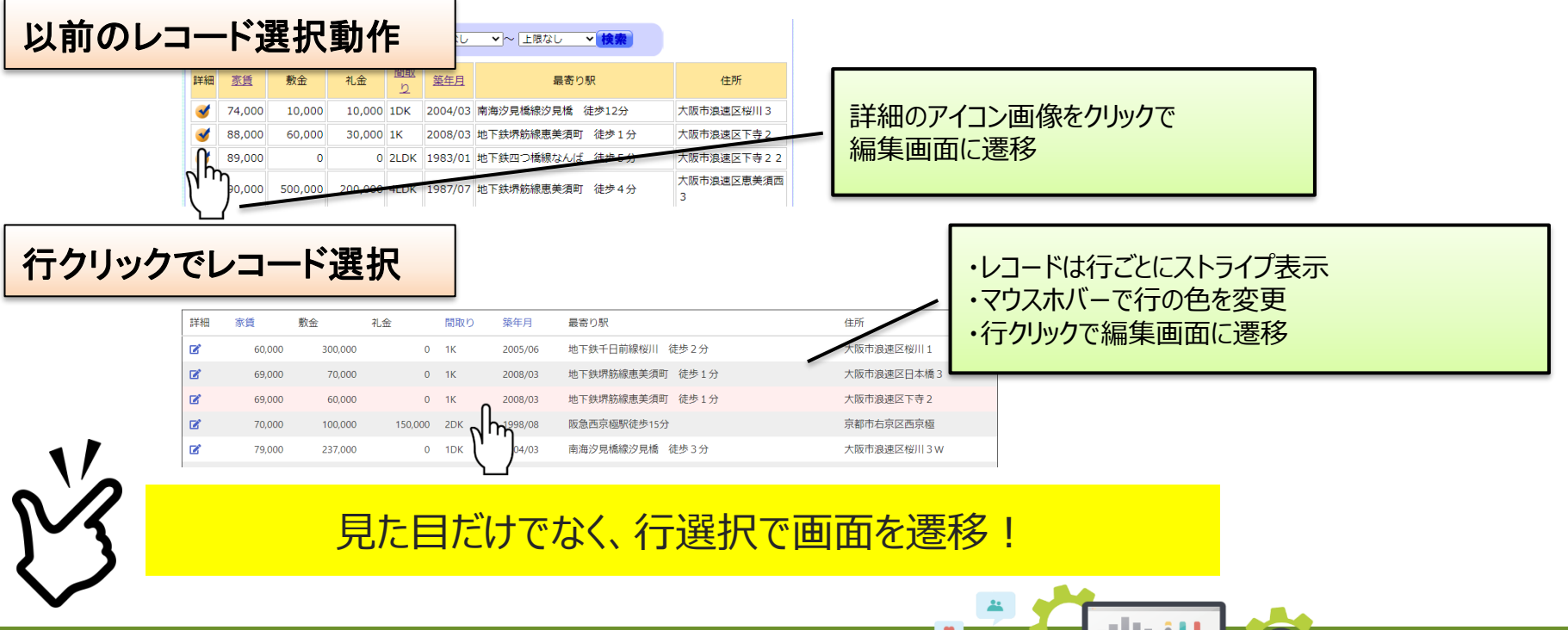

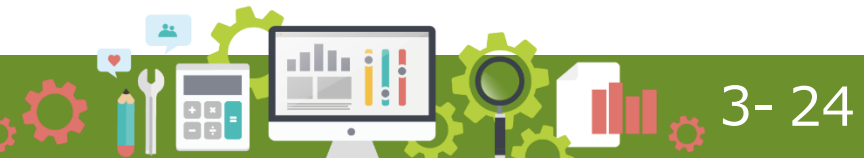

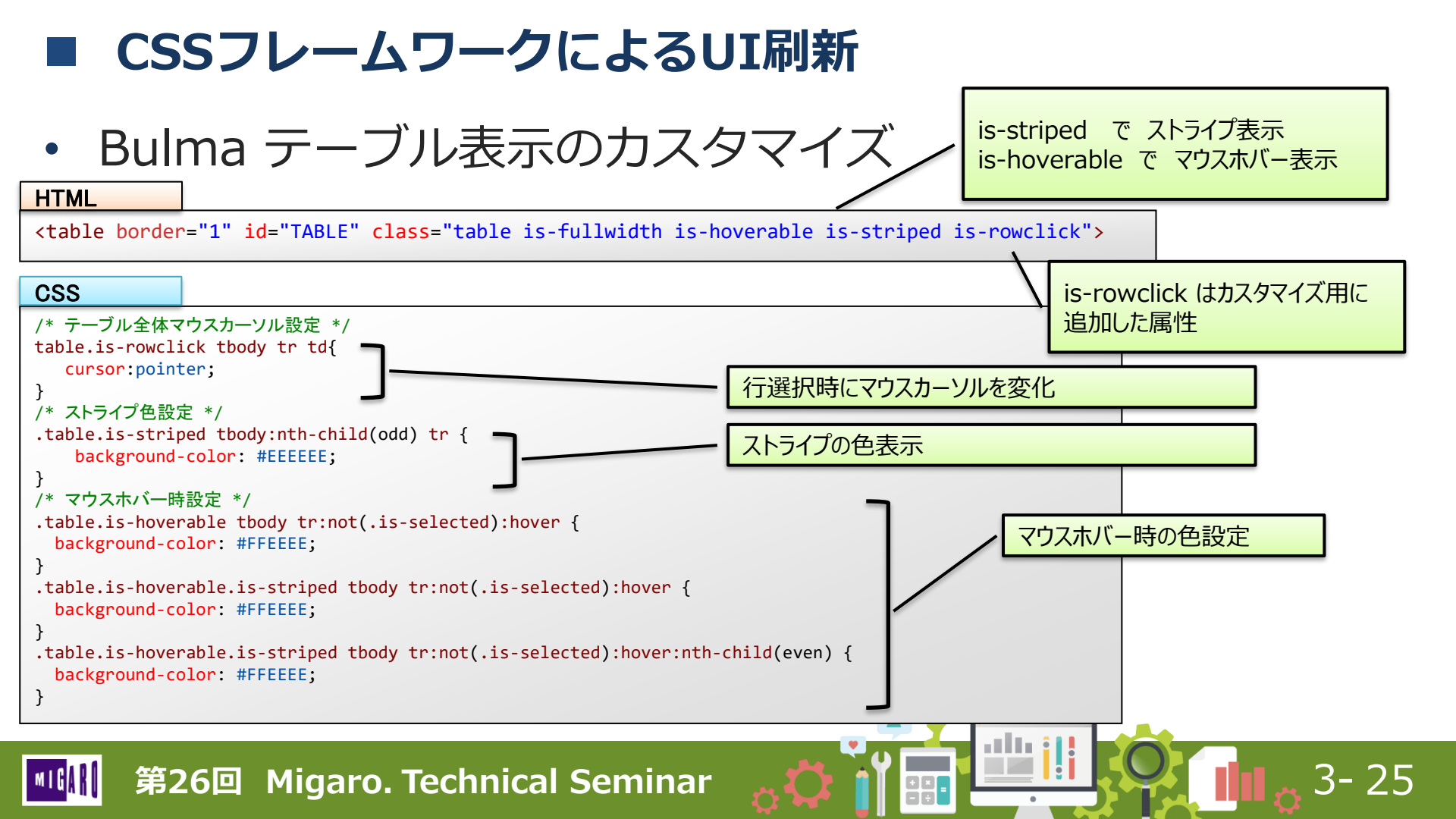

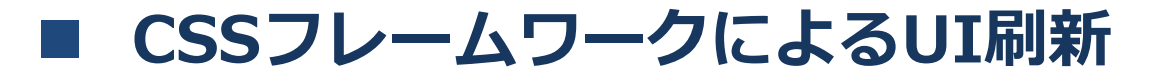

• Bulma テーブル表示のカスタマイズ

#### JavaScript

```
$(function(){
    $('table.is-rowclick tbody tr td').on('click',function(){
        $(this).parents('tr').find('a').click();
        return false;
    });
});
```

is-rowclickが設定されたtableタグ内のtdタグ がクリックされた際、クリックしたtd要素の親要素 trタグに含まれるaタグをクリック

|          |        |         |         |     |         |                 |            |   | CONTRACTOR OF ALL ALL ALL ALL ALL ALL ALL ALL ALL AL |               |
|----------|--------|---------|---------|-----|---------|-----------------|------------|---|------------------------------------------------------|---------------|
|          |        |         |         |     |         |                 |            |   | E LIG ARMANA                                         |               |
| 詳細       | 家賃     | 敷金      | 礼金      | 間取り | 築年月     | 最寄り駅            | 住所         |   | 850-7 864 881<br>982 7410-56-1 881<br>988 888 888    | atrian<br>arr |
| <b>B</b> | 60,000 | 300,000 | 0       | 1K  | 2005/06 | 地下鉄千日前線桜川 徒歩2分  | 大阪市浪速区桜川1  |   | 2.00                                                 | - The B       |
| ø        | 69,000 | 70,000  | 0       | 1K  | 2008/03 | 地下鉄堺筋線惠美須町 徒歩1分 | 大阪市浪速区日本橋3 |   |                                                      |               |
| ø        | 69,000 | 60,000  | 0       | 1K  | 2008/03 | 地下鉄堺筋線恵美須町 徒歩1分 | 大阪市浪速区下寺 2 |   | 8519<br>114/0888880 (2711)<br>85<br>118/0887111      |               |
| ø        | 70,000 | 100,000 | 150,000 | 2DK | 1998/08 | 阪急西京極駅徒歩15分     | 京都市右京区西京極  |   | 898<br>A =                                           |               |
| <b>B</b> | 79,000 | 237,000 | 0       | 1DK | 2004/03 | 南海汐見橋線汐見橋 徒歩3分  | 大阪市浪速区桜川3W | r | **                                                   |               |
|          |        |         |         |     |         |                 |            | 1 |                                                      |               |

#### JavaScriptで既存の動作をカスタマイズ!

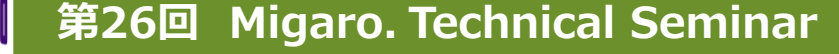

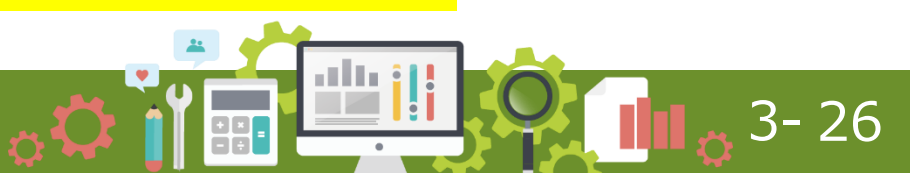

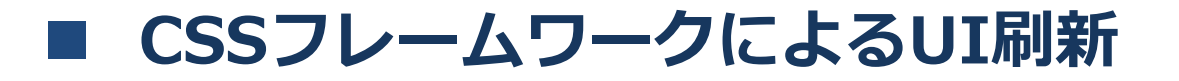

Bulma モーダル画面で削除確認

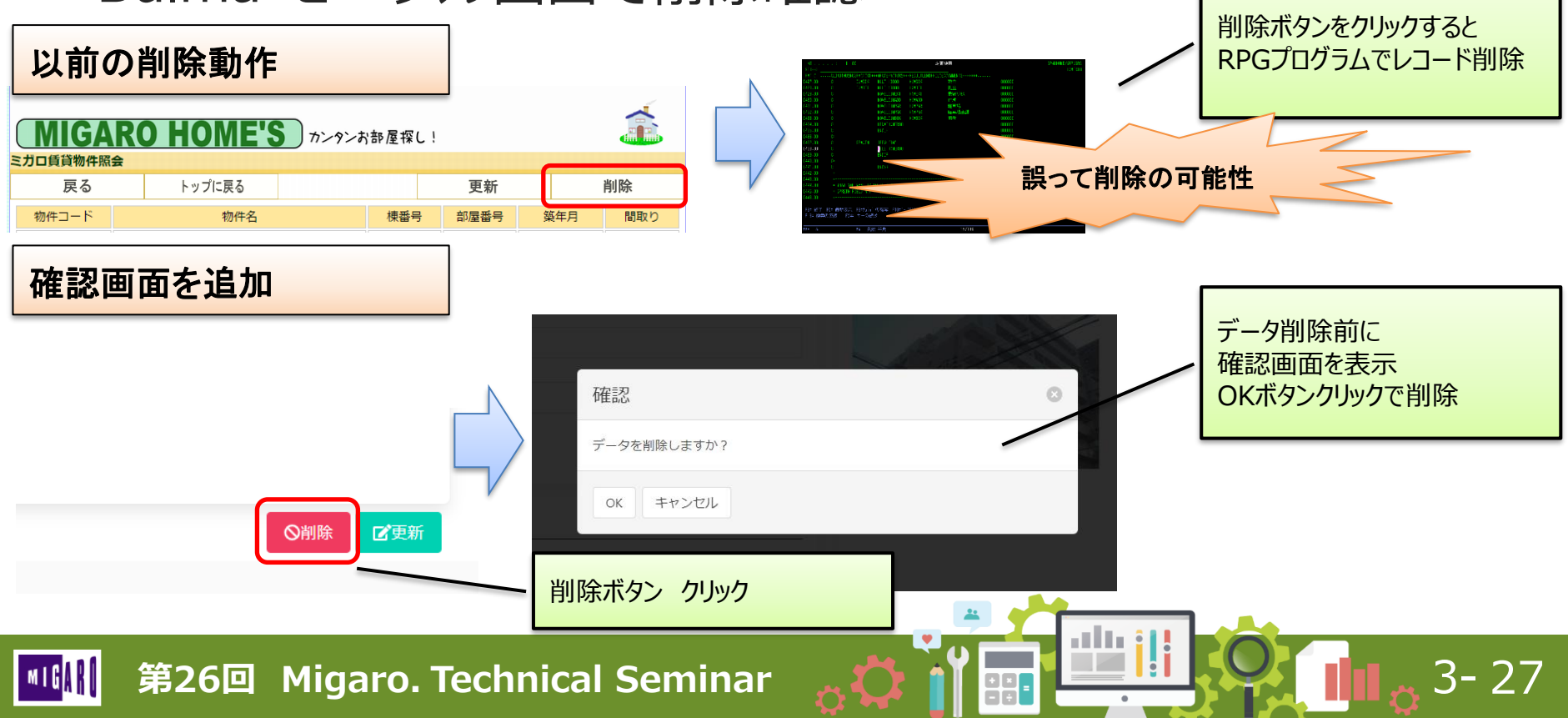

### CSSフレームワークによるUI刷新

Bulma モーダル画面で削除確認

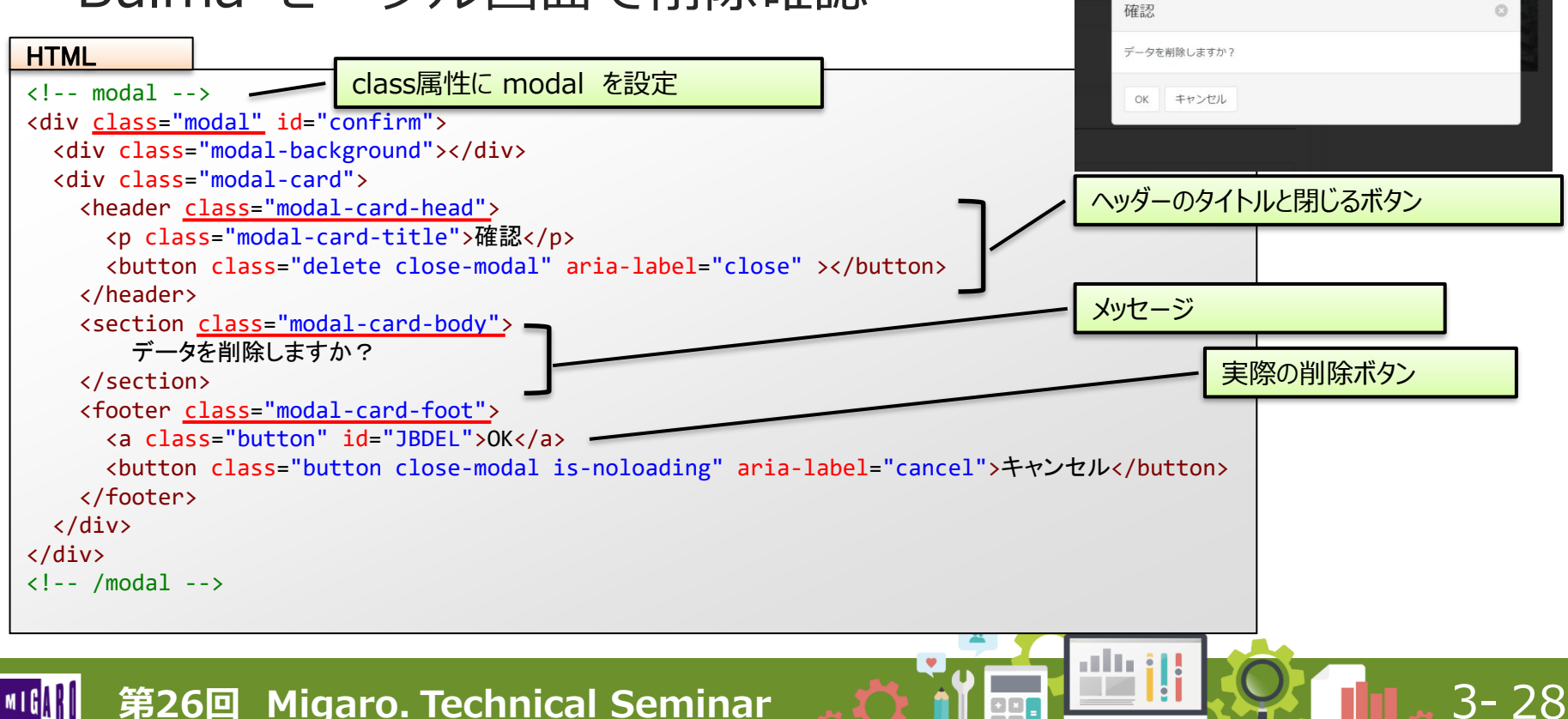

#### CSSフレームワークによるUI刷新

#### Bulma モーダル画面で削除確認

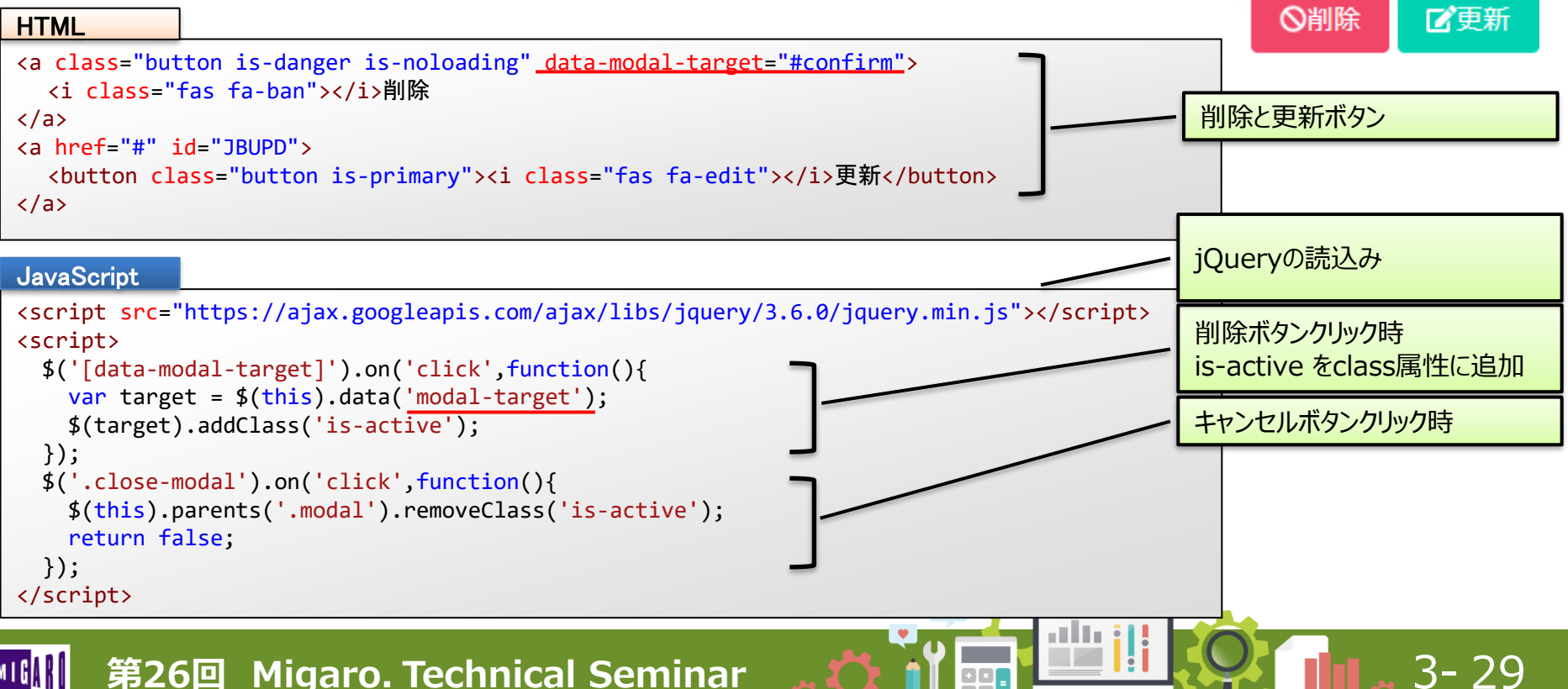

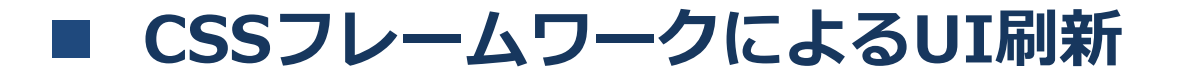

• Bulma ボタンクリック時の工夫

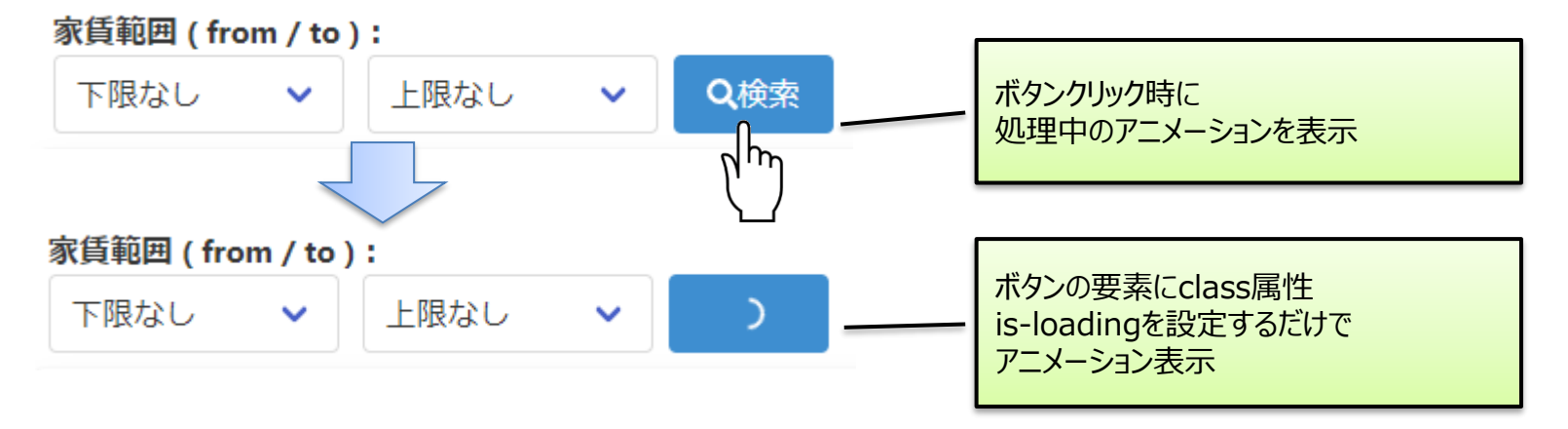

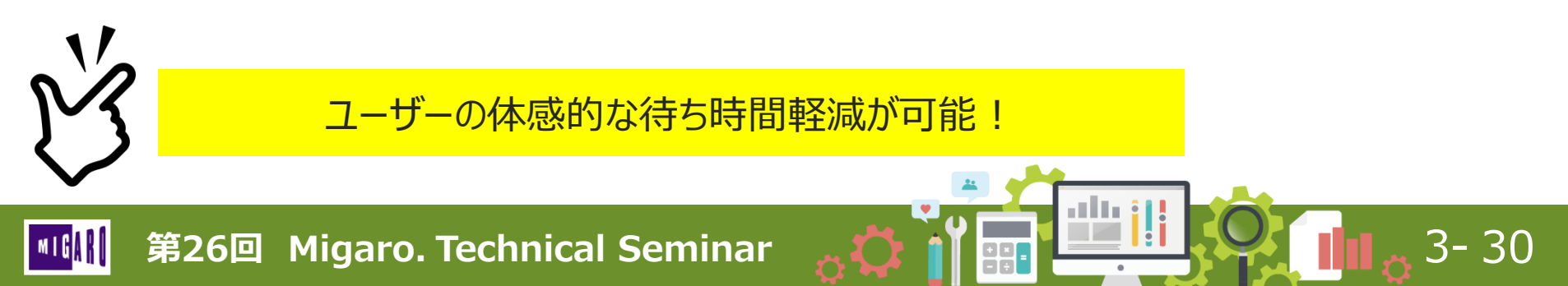

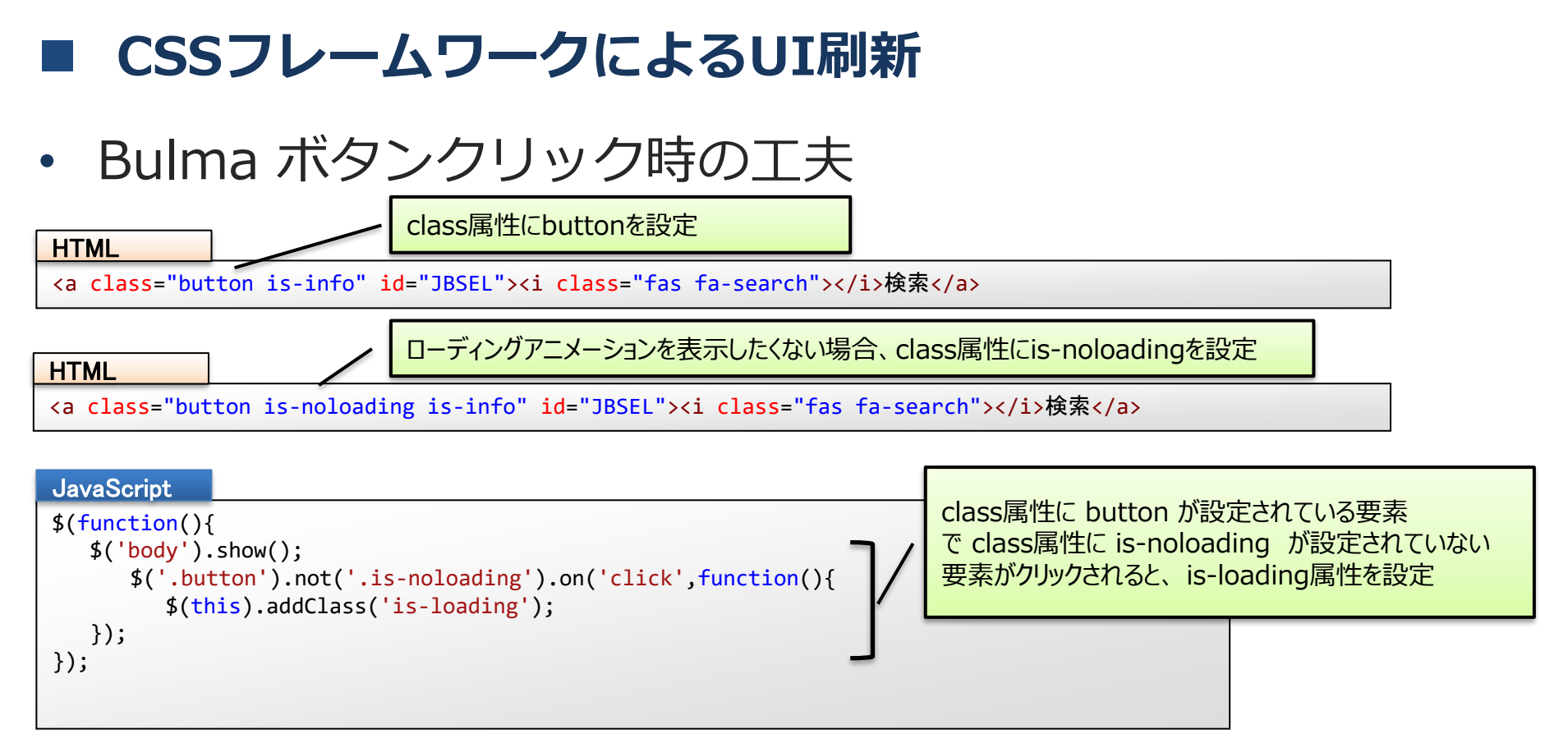

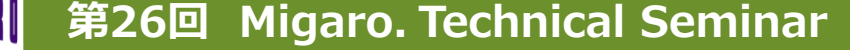

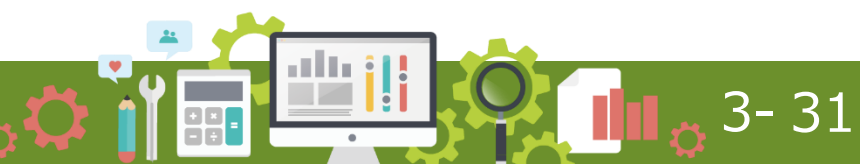

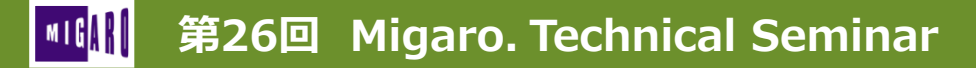

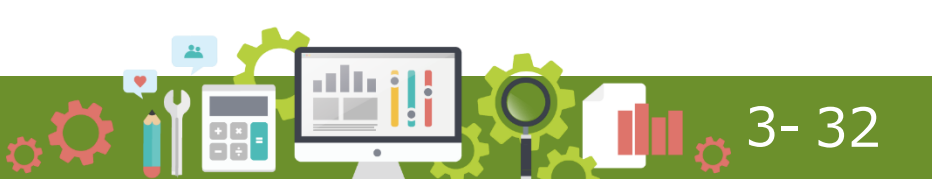

- トーストポップアップ
  - トーストとは?

トーストは画面の端に小さく現れ、一定時間が過ぎると自動的に消える通知のこと

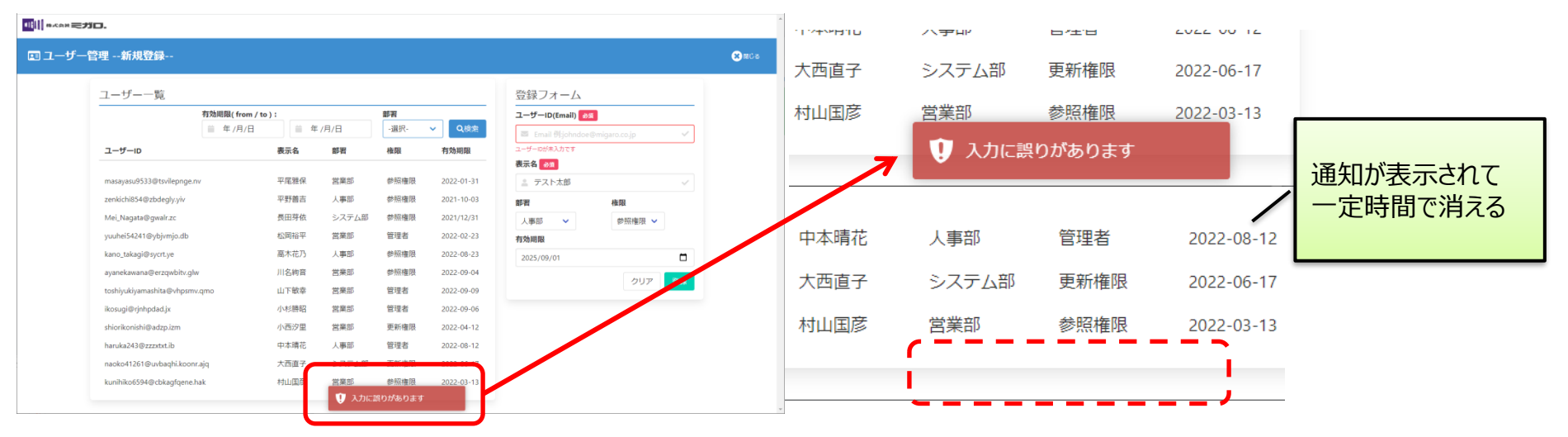

3-33

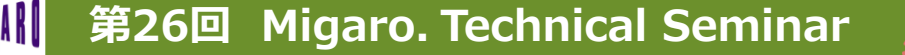

トーストポップアップ

jQueryのプラグイン Toaster.jsを利用すると簡単に実装可能

第26回 Migaro. Technical Seminar

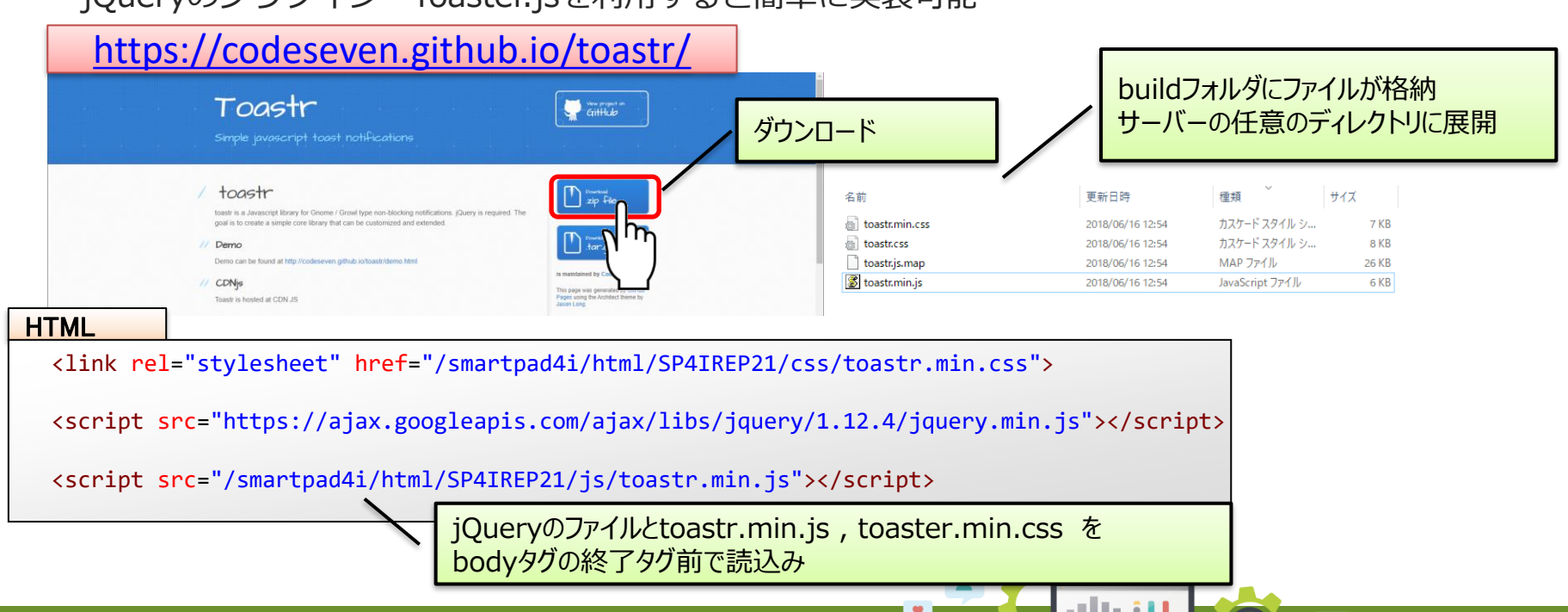

3-34

| <ul> <li>トーストポップアップ</li> </ul>                                                                                                    |                                                                                 |
|----------------------------------------------------------------------------------------------------|---------------------------------------------------------------------------------|
| <input id="HTOST" type="hidden"/><br><input id="HTMSG" type="hidden"/>                                                                                                    | HTMLでは非表示要素として<br>2つ非表示フィールドを追加                                                 |
| SP41 Designer - C4Ptogram Files (x86)4BM/H1TTPServerWhtdoc5¥ja_JP4smartpad4WhtmWSP4IREP21V5P4IREP21jdp - ロ X ファイル オブション 配布 ヘルブ      国    同    同    ご    ご    ご    ご                                                                                                    |                                                                                 |
| HTML 27 - 1 /LO VIC 2: CProgram Files (Bob)(BMIHTTPSeventhidocs(a_PGamatpad4)(InthIPSP    MRC7 2 / 2 / 2 / 2 / 2 / 2 / 2 / 2 / 2 / 2                                                                                                    | HTMLをDesignerで読み込み<br>文字の型と桁数を設定<br>HTOSTは1桁Atype<br>HTMSGは50桁のOtype(DBCS混合)文字列 |
| Telephone     Difference       Image: Street interval     Image: Street interval       Image: Street interval     Image: Street interval       Image: Street interval     Image: Street int | 1 0<br>50 0                                                                     |
|                                                                                                    |                                                                                 |

3-35

第26回 Migaro. Technical Seminar

MIG

トーストポップアップ

| C       SB0040       BEGSR       エラー         C       SETOF       99         C       CLEAROHTOST       E         C       CLEAROHTMSG       E         C       CLEAROHTMSG       F         C       LEAROHTMSG       F         C       LEAROHTMSG       F         C       LEAROHTMSG       F         C       MOVEL 3'       OHTOST         P       OHTOST       P         C       MOVEL@ERR,1       OHTOST         C       BEDJF       OHTOST         C       BENJF       OHTOST         C       SETON       99         C       IINP02       IFEQ *BLANK         C       NOVEL@ERR,1       OHTOST         P       OHTOST       P         C       IINP02       IFEQ *BLANK         C       N99       MOVEL@ERR,1       OHTOST         C       N99       MOVEL@ERR,3       OERR02       P         C       SETON       99       1:       ////// -tastardalacit       ////// -bastardalacit         C       NDIF       P       P       P       //////// -tastardalacit         C       SET | RPG                                |                            |                                                                                                    |                            |                    | RPG E仕様書                                                                                                    |
|----------------------------------------------------------------------------------------------------|------------------------------------|----------------------------|----------------------------------------------------------------------------------------------------|----------------------------|--------------------|----------------------------------------------------------------------------------------------------|
| C N99 MOVEL0ERR,1 OHTOST P<br>C N99 MOVEL0ERR,1 OHTOST P<br>C MOVEL0ERR,3 OERR02 P<br>C SETON 99<br>C ENDIF<br>C ENDSR 99 HOVEL0ERR,3 OERR02 P<br>C ENDSR 99 OHTOST P<br>C ENDSR 99 OHTOST P<br>C ENDSR 99 OHTOST P<br>C OHTOST[c1~3を設定<br>1:ブルー情報表示 2:グリーンsuccess表示<br>3:レッド エラー表示<br>OHTMSG[c表示するメッセージを設定                                                                                                    |                                    | SB0040<br>IINP01<br>IINP02 | BEGSR<br>SETOF<br>CLEAROHTOST<br>CLEAROHTMSG<br>IFEQ *BLANK<br>MOVEL'3'<br>MOVEL@ERR,1<br>MOVEL@ERR,2<br>SETON<br>ENDIF<br>IFEQ *BLANK | OHTOST<br>OHTMSG<br>OERRØ1 | 99<br>P<br>P<br>99 | E       @ERR       1       3       50       エラー         E       @MSG       1       1       50       処理完了         コンパイル時配列         ** @ERR         入力に誤りがあります       ユーザーIDが未入力です         表示名が未入力です       ** @MSG         登録が完了しました |
|                                                                                                    | C N99<br>C N99<br>C<br>C<br>C<br>C |                            | MOVEL'3'<br>MOVEL@ERR,1<br>MOVEL@ERR,3<br>SETON<br>ENDIF<br>ENDSR                                                                      | OHTOST<br>OHTMSG<br>OERRØ2 | P<br>P<br>99       | トースト表示する場合には<br>OHTOST/こ1~3を設定<br>1:ブルー情報表示 2:グリーンsuccess表示<br>3:レッド エラー表示<br>OHTMSGに表示するメッセージを設定                                                                                                    |

3-36

 トーストポップアップ JavaScript switch(\$('#HTOST').val()){ \$(function(){ //トースト表示 case '1': if(\$('#HTOST').val() > '0' ){ toastr.info(\$('#HTMSG').val()); //情報表示 toastr.options = { break; "closeButton": false,//閉じるボタン表示 case '2': "debug": false, //デバッグ有効化 toastr.success(\$('#HTMSG').val()); //成功表示 "newestOnTop": false, //新しいトーストを上に表示 break: "progressBar": false, //非表示までの時間表示 case '3': "positionClass": "toast-bottom-center", toastr.error(\$('#HTMSG').val()); //エラー表示 //表示位置を設定 "preventDuplicates": false, //重複内容を阻止 HTOSTの値により "onclick": null, //クリック時のコールバック 表示するトーストの色を変更 "showDuration": "300",//フェードイン時間 "hideDuration": "1000", //フェードアウト時間 "timeOut": "3000", //消えるまでの時間 "extendedTimeOut": "1000", //マウスオーバー時延長 トースト表示のオプション設定 "showEasing": "swing", //アニメーション設定 表示方法の詳細を設定 "hideEasing": "linear", //消える際のアニメーション "showMethod": "fadeIn", //表示方法 "hideMethod": "fadeOut"//非表示方法

3-37

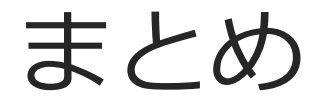

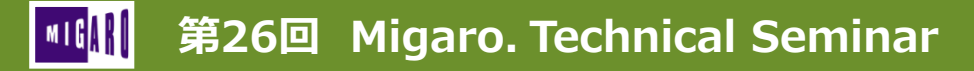

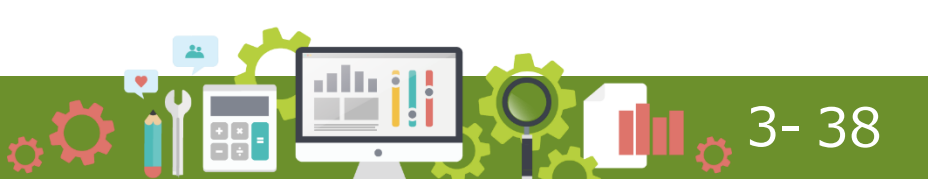

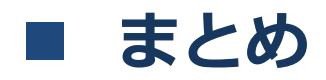

#### SmartPad4i フロントエンド開発の変化

- スマートデバイス対応(レスポンシブデザイン)
- jQueryのライブラリやプラグインの利用
- ・ CSSフレームワーク

#### ・ CSSフレームワークによるUI刷新

- Bulma CSSフレームワークはSmartPad4iと相性が良い
- Bulma ナビゲーションバー作成方法
- Font Awesome WEBフォントアイコンの利用
- Bulma テーブル表示(レスポンシブ)と機能のカスタマイズ
- Bulma モーダル画面の追加
- Bulma ボタン表示のカスタマイズ(ローディング表示)
- オープンソースを利用したカスタマイズ
  - jQueryプラグインを利用したトーストポップアップ

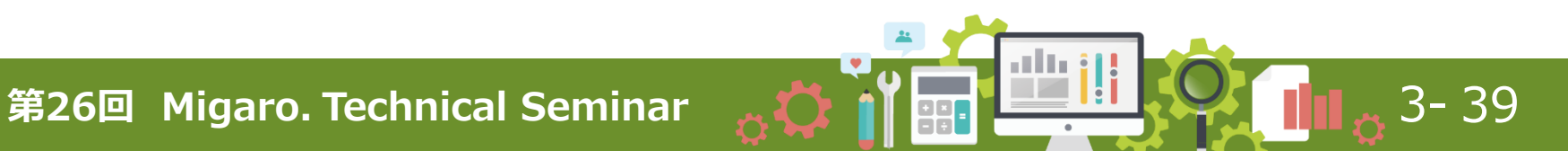

# ご清聴ありがとうございました。

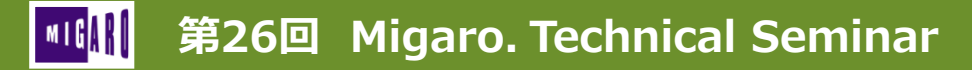

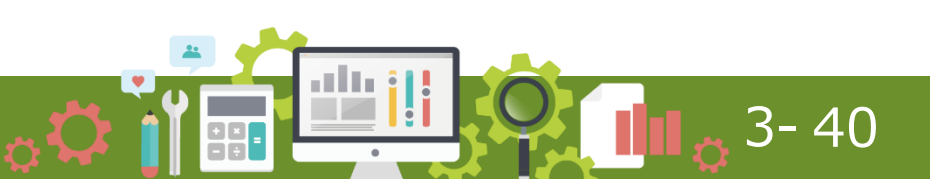